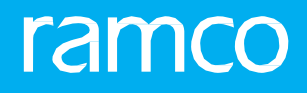

## RAMCOAVIATION SOLUTION VERSION 5.8 **USER GUIDE WARRANTY MANAGEMENT**

## ramco

© 2018 Ramco Systems Limited. All rights reserved. All trademarks acknowledged.

This document is published by **Ramco Systems Ltd**. without any warranty. No part of this document may be reproduced or transmitted in any form or by any means, electronic or mechanical, for any purpose without the written permission of **Ramco Systems Limited**.

Improvements and changes to this text necessitated by typographical errors, inaccuracies of current information or improvements to software programs and/or equipment, may be made by Ramco Systems Limited, at any time and without notice. Such changes will, however, be incorporated into new editions of this document. Any hard copies of this document are to be regarded as temporary reference copies only.

The documentation has been provided for the entire Aviation solution, although only a part of the entire solution may be deployed at the customer site, in accordance with the license agreement between the customer and **Ramco Systems Limited**. Therefore, the documentation made available to the customer may refer to features that are not present in the solution purchased / deployed at the customer site.

### **ABOUT THIS MANUAL**

This manual briefly describes the basic processes and functions in Ramco Aviation Solution.

#### WHO SHOULD READ THIS MANUAL

This manual is intended for users who are managing the Aviation industry processes and are new to Ramco AviationSolution. This manual assumes that the user is familiar with the Aviation Industry nomenclatures and systems based software.

#### HOW TO USE THIS MANUAL

Ramco Aviation Solution provides extensive Online Help that contains detailed instructions on how to use the application. Users are suggested to use this manual for specific references, along with the Online Help. This manual contains enough information to help the users perform the basic tasks and points toward the Online Help for more detailed information.

#### HOW THIS MANUAL IS ORGANIZED

The User Guide is divided into 4 chapters and index. Given below is a brief run-through of what each chapter consists of.

Chapter 1 provides an overview of the **Warranty Management** business process The sub processes are explained in the remaining chapters.

Chapter 2 focuses on the Warranty Management sub process.

Chapter 3 dwells on the MRO Warranty sub process.

The **Index** offers a quick reference to selected words used in the manual.

#### DOCUMENT CONVENTIONS

- The data entry has been explained taking into account the "Create" business activity. Specific references (if any) to any other business activity such as "Modify" and "View" are given as "Note" at the appropriate places.
- **Boldface** is used to denote commands and user interface labels.

Example: Enter Company Code and click the Get Details pushbutton.

Italics used for references.

Example: See Figure 1.1.

The sicon is used for Notes, to convey additional information.

#### **REFERENCE DOCUMENTATION**

This User Guide is part of the documentation set that comes with Ramco Aviation Solution.

The documentation is generally provided in two forms:

- The Documentation CD in Adobe® Systems' Portable Document Format (PDF).
- Context-sensitive Online Help information accessible from the application screens.

#### WHOM TO CONTACT FOR QUERIES

Please locate the nearest office for your geographical area from www.ramco.com for assistance.

## contents

| 1. INTRODUCTION        |                                                 |    |  |  |  |  |  |  |  |
|------------------------|-------------------------------------------------|----|--|--|--|--|--|--|--|
| 2. WARRANTY MANAGEMENT |                                                 |    |  |  |  |  |  |  |  |
| 2.1 SET                | TING OPTIONS                                    | 8  |  |  |  |  |  |  |  |
| 2.1.1                  | DEFINING QUICK CODES                            | 8  |  |  |  |  |  |  |  |
| 2.2 REC                | ORDING WARRANTY COVERAGE INFORMATION            | 10 |  |  |  |  |  |  |  |
| 2.2.1                  | MAINTAINING AIRCRAFT WARRANTY DETAILS           | 10 |  |  |  |  |  |  |  |
| 2.2.2                  | UPDATING WARRANTY TERMS AND COVERAGE            | 10 |  |  |  |  |  |  |  |
| 2.2.3                  | CREATING PART WARRANTY AGREEMENT                | 13 |  |  |  |  |  |  |  |
| 2.2.4                  | CONFIRMING OR CANCELING PART WARRANTY AGREEMENT | 16 |  |  |  |  |  |  |  |
| 2.2.5                  | AMENDING PART WARRANTY AGREEMENT                | 17 |  |  |  |  |  |  |  |
| 2.2.6                  | CREATING COMPONENT WARRANTY                     | 18 |  |  |  |  |  |  |  |
| 2.2.7                  | CONFIRMING OR CANCELLING COMPONENT WARRANTY     | 21 |  |  |  |  |  |  |  |
| 2.2.8                  | EXPIRING COMPONENT WARRANTY                     | 21 |  |  |  |  |  |  |  |
| 2.3 CLA                | IMS                                             | 23 |  |  |  |  |  |  |  |
| 2.3.1                  | SETTING OPTIONS FOR CLAIMS                      | 23 |  |  |  |  |  |  |  |
| 2.3.2                  | MAINTAINING QUICK CODES FOR CLAIMS              | 24 |  |  |  |  |  |  |  |
| 2.3.3                  | INITIATING CLAIMS                               | 25 |  |  |  |  |  |  |  |
| 2.3.4                  | RECORDING OR UPDATING CLAIM DETAILS             | 27 |  |  |  |  |  |  |  |
| 2.3.5                  | UPDATING FAILURE AND EXPENSE DETAILS            | 33 |  |  |  |  |  |  |  |
| 2.3.6                  | MODIFYING CLAIM DETAILS                         | 37 |  |  |  |  |  |  |  |
| 2.3.7                  | PROCESSING CLAIMS                               | 38 |  |  |  |  |  |  |  |
| 3. MRO                 | WARRANTY                                        | 40 |  |  |  |  |  |  |  |
| 3.1 MA                 | NAGING MRO WARRANTY AGREEMENT                   | 41 |  |  |  |  |  |  |  |
| 3.1.1                  | RECORDING PART DETAILS                          | 42 |  |  |  |  |  |  |  |
| 3.1.2                  | RECORDING WARRANTY DETAILS                      | 43 |  |  |  |  |  |  |  |
| 3.1.3                  | RECORDING WARRANTY TERMS                        | 43 |  |  |  |  |  |  |  |
| 3.1.4                  | RECORDING AIRCRAFT DETAILS                      | 43 |  |  |  |  |  |  |  |
| 3.1.5                  | RECORDING CUSTOMER DETAILS                      | 44 |  |  |  |  |  |  |  |
| 3.1.6                  | RECORDING OTHER DETAILS                         | 44 |  |  |  |  |  |  |  |
| 3.1.7                  | RECORDING BACK BILLING DETAILS                  | 45 |  |  |  |  |  |  |  |
| 3.2 MA                 | NAGING PARTS UNDER MRO WARRANTY                 | 46 |  |  |  |  |  |  |  |
| 3.2.1                  | MANAGING PARTS UNDER MRO WARRANTY               | 46 |  |  |  |  |  |  |  |
| INDEX                  |                                                 | 48 |  |  |  |  |  |  |  |

# INTRODUCTION

Warranty is an approved performance level of items or services supplied by a particular supplier to a customer. A service is a repair done by a repair agency. Purchase of components, or services on various components, have warranty associated with them. The most common items an operator seeks to be covered under warranty are the new assets such as aircraft, engines, APUs, rotables and services thereupon. Other items like spares and consumables can also be covered under warranty.

The Warranty Clauses and Warranty Terms that are applicable for a particular component are identified as Warranty Coverage Information. A component warranty reference document contains the warranty clause defined for a component. Warranty terms and condition are identified as a part warranty agreement. It contains the permissible conditions within which warranty claim can be made. A claim is made when the component under warranty fails. Warranty clauses can be in terms of more than one consumption type parameter like Flying Hours (FH), Flying Cycles (FC) or Elapsed time. Whenever there is more than one parameter associated for warranty purposes, warranty clause shall normally apply to any of the parameters, whichever is falling earlier.

The **Warranty Management** business process covers the administration of warranties including claim generation, processing and settlement.

## WARRANTY MANAGEMENT

The warranty management process extends support for warranty tracking and claim administration.

Warranty terms and conditions are identified as a part warranty agreement. It contains the permissible conditions within which warranty claim can be made. A component warranty claim is a document raised on a component that has failed when it is under warranty. The claim is created with reference to the warranty coverage details that include the warranty clauses and warranty terms defined for a particular component.

The component warranty claim is created with the details such as warranty reference, part failed date, the defects observed on the component, the supplier on whom the claim is raised, the work orders executed on the component and the expenses incurred on the component.

After creating, the claim is confirmed and released to the supplier for further processing. The supplier can agree for the settlement of the claim, or reject the claim.

Based on the supplier's response or feedback, the warranty claim is revised. Once the details of the claim are frozen, the claim cannot be revised. The claim document is closed after the operator receives the claim amount or the component, or both.

**Warranty** business component covers the administration of warranties including claim generation, processing and settlement.

**Claims** business component allows you to initiate a claim detailing the damages or loss information (if any) during inspection of the goods received and to register with the supplier. The claim is created with the details such as defects observed on the component, the supplier on whom the claim is raised, and the expenses incurred on the component.

## 2.1 SETTING OPTIONS

You can set default options for the various fields in the activities of the **Warranty** business component. You can also modify the options that are already defined.

1. Select **Set Options** under the **Warranty** business component. The **Option** Settings **Information** page appears. *See Figure 2.1.* 

| ★                                                                                                    | ⊐/\$ | F | + | ? |  |
|----------------------------------------------------------------------------------------------------|------|---|---|---|--|
| Date Format yyyy-dd-mm     Date Format yyyy-dd-mm                                                                                                    |      |   |   |   |  |
| Confirmation of Warranty Reference from GR<br>Default Description of Warranty Reference from GR<br>System Warranty<br>Part Warranty Agg without Suppler-Part Mapping<br>Warranty Claim without Part Warranty Agreement<br>On Warranty definition in Part Administration<br>Numbering Type for Aircraft Warranty Agreement<br>ACW ▼ |      |   |   |   |  |
| Numbering Type for Auto Comp. Warranty Reference     CWF ▼       Set Options       Last Modified by     MKESAVAN       Last Modified by     MKESAVAN                                                                                                    |      |   |   |   |  |
|                                                                                                    |      |   |   |   |  |

Figure 2.1 Setting options

- 2. Use the drop-down list box to indicate whether the confirmation of warranty reference is required in **Confirmation of Warranty Reference From GR**.
- 3. Enter the Default Description of Warranty Reference from GR.
- 4. Use the drop-down list box to indicate whether the part must already be associated to the supplier while creating the part warranty agreement in the **Part Warranty Agg Without Supplier –Part Mapping.**
- 5. Use the drop-down list box to indicate whether the component warranty claim can be created without referring the part warranty agreement in the **Warranty Claim Without Part Warranty Agreement**.
- 6. Use the **On Warranty definition in Part Administration** drop-down list box and select the option "Check" if the warranty definition has to be checked in the Planning information for the part in "Part Administration" business component, else, select the option "Do not Check".
- 7. Use the **Numbering Type for Aircraft Warranty Agreement** drop-down list box to specify the numbering type for the aircraft warranty agreement, and the Numbering Type for Auto Comp. Warranty Reference drop-down list box to specify the numbering type for the component warranty reference generated automatically.

#### 2.1.1 DEFINING QUICK CODES

You can create quick codes for the **Warranty** business component. The basic quick code types such as "Warranty Category", "User Status - Part Warranty Agreement", "Agreement Category", "User Status - Warranty Claim", "Claim Category", "Suggested Action", "Remedy", "Reject Reason", "Agg User Option - 1", "Agg User Option -2", "Agg User Option -3", "Agg User Option - 4", "Claim User Option - 1", "Claim User Option - 2", "Claim User Option - 3", "Claim User Option - 4", "MRO Warranty Category", "MRO Warranty User Status" and "MRO Warranty Program Type are defined in the system. Quick codes can be defined under each of these quick code types.

1. Select **Create Quick Codes** under the **Warranty** business component. The **Create Quick Code** page appears. *See Figure 2.2.* 

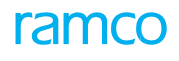

| *  | D)    | Create Quick            | Codes             |                      |   |  |        |           |     |       |  |            |   | 7 |   | ± • | - 3 | Ş K  |
|----|-------|-------------------------|-------------------|----------------------|---|--|--------|-----------|-----|-------|--|------------|---|---|---|-----|-----|------|
| -  | Quick | Quick<br>Code Details — | Code Type War     | rranty Category      | ▼ |  |        |           |     |       |  |            |   |   |   |     |     |      |
| 44 | 4     | 1 - 1 / 1 🕨             | + + □ ↓           | C T Tx               |   |  |        |           |     | - A 1 |  | <b>#</b> # | I |   | • |     |     | Q    |
| #  |       | Quick Code              | Next row set [Pag | e Down] <b>)tion</b> |   |  |        |           |     |       |  |            |   |   |   |     |     |      |
| 1  |       | W1                      |                   | W1                   |   |  |        |           |     |       |  |            |   |   |   |     |     |      |
| 2  |       |                         |                   |                      |   |  |        |           |     |       |  |            |   |   |   |     |     |      |
|    |       |                         |                   |                      |   |  |        |           |     |       |  |            |   |   |   |     |     |      |
|    |       |                         |                   |                      |   |  |        |           |     |       |  |            |   |   |   |     |     |      |
|    |       |                         |                   |                      |   |  |        |           |     |       |  |            |   |   |   |     |     |      |
|    |       |                         |                   |                      |   |  |        |           |     |       |  |            |   |   |   |     |     |      |
|    |       |                         |                   |                      |   |  |        |           |     |       |  |            |   |   |   |     |     |      |
|    |       |                         |                   |                      |   |  |        |           |     |       |  |            |   |   |   |     |     |      |
|    |       |                         |                   |                      |   |  |        |           |     |       |  |            |   |   |   |     |     |      |
|    |       |                         |                   |                      |   |  |        |           |     |       |  |            |   |   |   |     |     | <br> |
|    |       |                         |                   |                      |   |  | Create | Quick Cod | les |       |  |            |   |   |   |     |     |      |

#### Figure 2.2 Creating quick codes

- 2. Select the **Quick Code Type** using drop-down list box.
- 3. Enter the **Quick Code** and the **Description** in the **Quick Code Details** multiline.
- 4. Click the **Create Quick Codes** pushbutton, to create the quick codes.

## 2.2 RECORDING WARRANTY COVERAGE INFORMATION

Warranty coverage information comprises both Warranty Reference document and Part Warranty Agreement. Warranty Reference document consists of warranty clause whereas warranty terms and conditions are defined in Part Warranty Agreement.

#### 2.2.1 MAINTAINING AIRCRAFT WARRANTY DETAILS

1. Select the **Maintain Aircraft Warranty Details** link under the **Warranty** business component. The **Maintain Aircraft Warranty Details** page appears. *See Figure 2.3* 

| ★ 🗎 Maintain Aircraft Warranty Details                                                               |                 |                    |                                                   |            | <b>≡</b> <i>⊐</i> ; |          | ± ←  | ? 🗔 ( |  |  |
|----------------------------------------------------------------------------------------------------|-----------------|--------------------|---------------------------------------------------|------------|---------------------|----------|------|-------|--|--|
| Caputh Criteria                                                                                      |                 |                    | Date Format y                                     | vyyy-dd-mm |                     |          |      |       |  |  |
| Agreement<br>Aircraft Mode                                                                           | t #             |                    | Status<br>Supplier # [<br>Manufacturer Serial # ] | Active     | ]                   |          |      |       |  |  |
| Warranty Ty                                                                                          | ype V           | Search             | Supplier Class                                    |            | V                   |          |      |       |  |  |
| - Aircraft Warranty Details<br>$(1 + 1 - 1 / 1) \rightarrow (1 + 2) + = (1 + 2) \neq (2)$            | T T             |                    |                                                   | All        |                     | Ŧ        |      | Q     |  |  |
| # 🖾 Agreement #                                                                                      | Ref. Document # | Ref. Document Date | Agreement Valid From Date                         |            | Agreement           | /alid To | Date |       |  |  |
| 1 🗇 ACW-000001-2011                                                                                  | vol. Fin # 2666 | 2010-28-11         | 2010-28-11                                        |            | 2012-28-12          |          |      |       |  |  |
| 2 Select the link to update<br>warranty terms and coverage<br>Vew File<br>Maintain Aircraft Warranty |                 |                    |                                                   |            |                     |          |      |       |  |  |
| Edit Warranty Terms and Coverage                                                                     |                 |                    |                                                   |            |                     |          |      |       |  |  |

Figure 2.3 Maintaining aircraft warranty details

- 1. Enter filter criteria to search for the aircraft warranty and click the Search pushbutton.
- 2. Enter the **Ref. Document #** and **Ref. Document** Date based on which the aircraft warranty is created, in the **Aircraft Warranty Details** multiline.
- 3. Enter the Agreement Valid From Date, Agreement Valid To Date, Aircraft Reg # and Supplier # of the aircraft.
- 4. Select the category to which the agreement belongs in the Agreement Category field.
- 5. Select the Warranty Type as "New", "OEM", "Overhaul", "Repair", "Ultimate Life" or "Mod".
- 6. Set the **Status** of the aircraft warranty agreement as "Active" or "Inactive".
- 7. Click the Maintain Aircraft Warranty pushbutton to record the aircraft warranty details.

#### To provide further details,

> Select Edit Warranty Terms and Coverage link to update the warranty terms and coverage details.

#### 2.2.2 UPDATING WARRANTY TERMS AND COVERAGE

You can update the warranty terms and coverage details using this page. Using this page you can associate multiple aircrafts to an agreement, once the agreement is created.

- 1. Select the Edit Warranty Terms and Coverage link in the Maintain Aircraft Warranty Details page. The Edit Warranty Terms and Coverage page appears. *See Figure 2.4.*
- 2. Specify the **Warranty** Applicability as "Aircraft", "Components" or "Aircraft and Components" in the **Warranty Terms** group box.
- 3. Use the **Failed Part Disposition** drop-down list box and select "Scrap" to indicate that failed parts are scrapped off, "Return" to specify that the failed part is returned to the supplier, or "Hold" to specify that the failed part is kept on hold by the airline operator.

4. Select "Part Replacement" or "Credit Request" in the Default **Claim Remedy** drop-down list box, to request for part replacement or credit of claim amount from the supplier as a claim remedy for the failed part.

| * 🛛 | ) Edit   | Warranty Term         | s and Coverage            |                         |                     |                | 44 4 1 <b>)</b>          | • 1 /1 📰             | ≭ ≣ ⊄ 수 ? |                             |
|-----|----------|-----------------------|---------------------------|-------------------------|---------------------|----------------|--------------------------|----------------------|-----------|-----------------------------|
|     |          | Detaile               |                           |                         |                     |                | D                        | ate Format yyyy-dd   | -mm       |                             |
| Agi | eement   | Details               | Agreement #               | ACW-000001-2011         |                     |                |                          | Status Active        | Select    | the mode of                 |
|     |          |                       | Agreement Category        |                         |                     |                | Aire                     | craft Reg # XA-VOI   | diana     | ition of foiled parts       |
|     |          |                       | Supplier #                | 81205                   |                     |                | Su                       | polier Name Supplier |           | ation of falled parts       |
|     |          | Ar                    | reement Valid From Date   | 2010-28-11              |                     |                | Agreement V              | alid To Date 2012-29 | -12       |                             |
| Wa  | rranty T | erms                  | recenter raid rom bate    | 2010-20-11              |                     |                | Agreement to             | and 10 Date 2012-20  | ~~ / /    |                             |
|     |          |                       | Warranty Applicability    | Aircraft and Components | ×                   |                | Failed Part              | Disposition Hold     | k,        |                             |
|     |          |                       | Default Claim Remedy      | Credit Request 🔹        |                     |                | Clai                     | m Currency CAD 🔻     |           |                             |
|     |          | Cla                   | im with Supplier # 👂      | 81205                   |                     |                | Suj                      | pplier Name Supplier | 350       |                             |
|     |          |                       | Part Costing Basis        | Standard Purchase       | v                   |                | Shipment Cost Rein       | nbursement Yes 🔻     |           |                             |
|     |          |                       | Max. # of Annual Claim    |                         |                     |                | Max. Value of A          | nnual Claim          |           |                             |
|     |          | W                     | arranty Labor Rate/Hour   | Entort                  | he cupplier against |                | Value Limit for Periodic | Processing           |           |                             |
|     |          | No                    | ify Failure before (Days) | Enter t                 | ne supplier against |                | Failed Part H            | olding Days          |           |                             |
|     |          | General               | Ferms Agreement Details   | whom                    | the claim is made   |                | Addit                    | ional Terms          |           |                             |
|     |          |                       | Exceptions                |                         |                     |                |                          | Remarks              |           |                             |
|     |          |                       | File Name 👂               |                         | View File           |                |                          |                      |           |                             |
| 44  | • 1      | - 10 / 10 🕨 🗰         | + 0 0 0 T T               | ×                       |                     |                |                          | H III AI             |           | ٩ 🗸                         |
| #   | D R      | arts Covered          |                           | Applicable? (Y/N)       | Lower Value Limit   | Upper          | Value Limit              | Annual Limit         |           | Claim Against               |
| 1   | C (      | omponent              |                           | Yes                     | •                   | 100.00         | 5000.0                   | 0                    | 50000.00  | Part Supplier with Backstop |
| 2   | C 0      | omponent-Rotable      |                           | No                      | *                   |                |                          |                      |           | Aircraft Supplier           |
| 3   | C        | omponent-Repairable   |                           | No                      | *                   |                |                          |                      |           | Aircraft Supplier           |
| 4   |          | omponent-Controllable |                           | No                      | *                   |                |                          |                      |           | Aircraft Supplier           |
| 5   |          | xpendable Depairable  |                           | No                      | •                   |                |                          |                      |           | Aircraft Supplier           |
| 7   |          | onsumable             |                           | No                      | *                   |                |                          |                      |           | Aircraft Supplier           |
| 8   | E T      | ool                   |                           |                         | *                   |                |                          |                      |           | Aircraft Supplier           |
| 9   | E K      | it                    | Parts covered u           | under aircraft          | *                   |                |                          |                      |           | Aircraft Supplier           |
| 10  | R        | aw Material           | warranty                  |                         | *                   |                |                          |                      |           | Aircraft Supplier           |
|     |          | <                     | warranty                  |                         |                     |                |                          |                      |           | >                           |
|     |          |                       |                           |                         | Update Term         | s and Coverage |                          |                      |           |                             |
|     |          |                       |                           |                         |                     |                |                          |                      |           |                             |
| Rec | ord Sta  | tistics               |                           |                         |                     |                |                          |                      |           |                             |
| Red | ord Sta  | tistics               | Created by                | LLEMIEUX                |                     |                | Cr                       | eated Date 2011-28   | -11       |                             |

Figure 2.4 Updating warranty terms and coverage

- 5. Select the Claim Currency and enter the supplier against whom the claim is made in the Claim with Supplier #.
- 6. Use the **Part Valuation** drop-down list box and select "Standard Cost", "Standard Purchase Price" or "Current Value", to specify the valuation method when the failed part is claimed.
- 7. Select "Yes" or "No" in the **Shipping Cost Reimbursement** field, to indicate whether the supplier will remit the shipping cost or not.
- 8. Enter the Max. # of Annual Claim, Max. Value of Annual Claim, Warranty Labor rate/Hour, Value Limit for Periodic Processing, Notify Failure Before (Days), Failed Part Holding Days and General Terms Agreement Details.

#### To proceed further,

• Select the <u>Part Coverage Details</u> tab to identify the parts that are covered under the aircraft warranty agreement.

Refer to the topic "Updating part coverage details" for more details.

• Select the <u>Aircraft Coverage Details</u> tab to associate one or more aircrafts to the aircraft warranty agreement.

Refer to the topic "Updating aircraft coverage details" for more details.

• Select the **Part Warranty Agreement Details** tab to associate one or more part warranty agreements to the aircraft warranty agreement.

Refer to the topic "Updating part warranty agreement details" for more details.

9. Click the **Update Terms And Coverage** pushbutton to update the terms and coverage details provided in this page.

#### Updating part coverage details

Using this tab page, you can identify the parts that are covered under the parts that are covered under the aircraft warranty agreement and specify the coverage terms.

- 1. Select the Part Coverage Details tab in the Edit Warranty Terms and Coverage page. See Figure 2.4.
- 2. Select "Yes" in the **Applicable ? (Y/N)** drop-down list box in the multiline, to specify that the warranty is applicable for the part.
- 3. Enter the **Lower Value Limit**, **Upper Value Limit** and **Annual Limit** for the part for which the claim can be generated.
- 4. Use the **Claim Against** drop-down list box and select "Aircraft Supplier" to specify that the claim is made against the aircraft supplier, "Part Supplier" to specify that the claim is made against the part supplier or "Part Supplier with Backstop" to specify that the claim can be made against the aircraft supplier if the part supplier denies the warranty claim.
- 5. Enter the **Coverage Terms** of the part and **Remarks** pertaining to the part coverage details.

#### Updating aircraft coverage details

1. Select the Aircraft Coverage Details tab in the Edit Warranty Terms and Coverage page. See Figure 2.5.

| ★ 🗎 Edit Warranty Te      | ms and Coverage              |                |                   |                  |                      |          |                    | 44 4              | 1 🕨        | → 1 /1         | ≣ <i>'</i> , |              | + ?          |        |
|---------------------------|------------------------------|----------------|-------------------|------------------|----------------------|----------|--------------------|-------------------|------------|----------------|--------------|--------------|--------------|--------|
|                           |                              |                |                   |                  |                      |          |                    | Date Forma        | t yyyy-dd  | l-mm           |              |              |              |        |
| Agreement Details         | Agreement #                  | ACW-000001     | -2011             | Specify the      | Warranty             |          |                    | Statu             | s Active   |                |              |              |              |        |
|                           | Agreement Category           |                |                   | Applicabilit     | v.                   |          |                    | Aircraft Reg      | # XA-VOL   |                |              |              |              |        |
|                           | Supplier #                   | 81205          |                   |                  | y                    |          |                    | Supplier Nam      | e Supplier | 350            |              |              |              |        |
|                           | Agreement Valid From Date    | 2010-28-11     |                   |                  |                      |          | Agreem             | ent Valid To Dat  | e 2012-28  | 8-12           |              |              |              |        |
| - Warranty Terms          |                              |                |                   |                  |                      |          |                    |                   |            |                |              |              |              |        |
|                           | Warranty Applicability       | Aircraft and ( | Components        | •                |                      |          | Failed             | d Part Dispositio | n Hold     | •              |              |              |              |        |
|                           | Default Claim Remedy         | Credit Reque   | est 💌             |                  |                      |          |                    | Claim Currenc     | Y CAD 🔻    | •              |              |              |              |        |
|                           | Claim with Supplier # 👂      | 81205          | 0                 |                  |                      |          |                    | Supplier Nam      | e Supplier | 350            |              |              |              |        |
|                           | Part Costing Basis           | Standard Pur   | chase Price       | •                |                      |          | Shipment Cos       | t Reimbursemen    | it Yes 🔻   |                |              |              |              |        |
|                           | Max. # of Annual Claim       |                |                   |                  |                      |          | Max. Value         | e of Annual Clair | n          |                |              |              |              |        |
|                           | Warranty Labor Rate/Hour     |                |                   |                  |                      |          | Value Limit for Pe | riodic Processin  | 9          |                |              |              |              |        |
|                           | Notify Failure before (Days) |                |                   |                  |                      |          | Failed P           | Part Holding Day  | s          |                |              |              |              |        |
| Gene                      | ral Terms Agreement Details  |                |                   |                  |                      |          |                    | Additional Term   | s          |                |              |              |              |        |
|                           | Exceptions                   |                |                   |                  |                      |          |                    | Remark            | S          |                |              |              |              |        |
|                           | File Name 👂                  |                |                   | View File        |                      |          |                    |                   |            |                |              |              |              |        |
| Part Coverage Details Air | craft Coverage Details       | Part Warr      | anty Agreement De | etails           |                      |          |                    |                   |            |                |              |              |              |        |
| H I I -1/1 P P            | +                            | T T            |                   |                  |                      |          | 20.00              |                   | All        |                | Ŧ            |              | ۵            | 1      |
| # 🔲 Aircraft Reg # 🔎      | Manufacturer Serial #        | Model #        | Induction Date    | Operational Date | Warranty Start Date  | Duration | Duration Units     | Warranty End      | d Date     | Flight Hours L | imit         | Flight Cycle | s Limit File | 4<br>6 |
| 1 🖾 XA-VOL                | 2666                         | A319-100       | 2006-01-03        | 2006-01-03       | 2010-28-11           |          | Years 🗸            | 2012-28-12        |            |                |              |              |              |        |
| 2                         |                              |                |                   |                  |                      |          | Years 🗸            |                   |            |                |              |              |              |        |
| Vew File                  |                              |                |                   |                  |                      |          |                    |                   |            |                |              |              |              |        |
| Becard Statistics         |                              |                |                   | Upda             | ate Terms and Covera | je       |                    |                   |            |                |              |              |              |        |
|                           |                              |                |                   |                  |                      |          |                    |                   |            |                |              |              |              |        |
|                           | Created by                   | LLEMIEUX       |                   |                  |                      |          |                    | Created Dat       | e 2011-28  | 3-11           |              |              |              |        |

#### Figure 2.5 Updating aircraft coverage details

- 2. Enter the Aircraft Reg #, Manufacturer Serial # of the aircraft, Warranty Start Date, Duration of the aircraft warranty, Duration Units and Warranty End Date.
- 3. Enter the limit defined for the warranty based on flight hours and flight cycles of the aircraft, in the Flight Hours Limit and Flight Cycles Limit field.

#### Updating part warranty agreement details

1. Select the Part Warranty Agreement Details tab in the Edit Warranty Terms and Coverage page. See Figure 2.6.

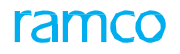

| Edit Warranty Terms and Coverage                |                                 |                           | 44 4                                | 1 🕨 👐 1 /1 📰 : | 4 | 1 | ? | ¢ K |
|-------------------------------------------------|---------------------------------|---------------------------|-------------------------------------|----------------|---|---|---|-----|
| Agreement Details                               |                                 |                           | Date Format                         | yyyy-dd-mm     |   |   |   | _   |
| Agreement #                                     | ACW-000001-2011                 |                           | Status                              | Active         |   |   |   |     |
| Agreement Category                              |                                 |                           | Aircraft Reg #                      | XA-VOL         |   |   |   |     |
| Supplier #                                      | 81205                           |                           | Supplier Name                       | Supplier 350   |   |   |   |     |
| Agreement Valid From Date                       | 2010-28-11                      |                           | Agreement Valid To Date             | 2012-28-12     |   |   |   |     |
| Warranty Perins<br>Warranty Applicability       | Aircraft and Components         |                           | Failed Part Disposition             | Hold 💌         |   |   |   |     |
| Default Claim Remedy                            | Credit Request 🔹                |                           | Claim Currency                      | CAD 🔻          |   |   |   |     |
| Claim with Supplier # 👂                         | 81205                           |                           | Supplier Name                       | Supplier 350   |   |   |   |     |
| Part Costing Basis                              | Standard Purchase Price 💌       |                           | Shipment Cost Reimbursement         | Yes 🔻          |   |   |   |     |
| Max. # of Annual Claim                          |                                 |                           | Max. Value of Annual Claim          |                |   |   |   |     |
| Warranty Labor Rate/Hour                        |                                 |                           | Value Limit for Periodic Processing |                |   |   |   |     |
| Notify Failure before (Days)                    |                                 |                           | Failed Part Holding Days            |                |   |   |   |     |
| General Terms Agreement Details                 |                                 |                           | Additional Terms                    |                |   |   |   |     |
| Exceptions                                      |                                 |                           | Remarks                             |                |   |   |   |     |
| File Name 👂                                     | View Fi                         | le                        |                                     |                |   |   |   |     |
| Part Coverage Details Aircraft Coverage Details | Part Warranty Agreement Details |                           |                                     |                |   |   |   |     |
|                                                 | T Tx                            | ۲.                        |                                     | All            | r |   | Q |     |
| # 🖻 Part Warranty Agreement # 👂                 | Start Date End L                | Date Supplier #           |                                     | Supplier Name  |   |   |   |     |
| 1 🗇 PWA-000002-2011                             |                                 |                           |                                     |                |   |   |   |     |
| 2                                               | PWA-000002-2011                 |                           |                                     |                |   |   |   |     |
|                                                 | 1112 000002 2011                |                           |                                     |                |   |   |   |     |
|                                                 |                                 |                           |                                     |                |   |   |   |     |
| <                                               |                                 |                           |                                     |                |   | 2 | > |     |
|                                                 |                                 |                           |                                     |                |   |   |   |     |
|                                                 |                                 |                           |                                     |                |   |   |   |     |
|                                                 |                                 |                           |                                     |                |   |   |   |     |
|                                                 |                                 |                           |                                     |                |   |   |   |     |
|                                                 |                                 |                           |                                     |                |   |   |   |     |
|                                                 |                                 | Update Terms and Coverage |                                     |                |   |   |   |     |
| Record Statistics                               |                                 |                           |                                     |                |   |   |   | _   |
| Created by                                      | LLEMIEUX                        |                           | Created Date                        | 2011-28-11     |   |   |   |     |
| Last Modified by                                | DMUSER                          |                           | Last Modified Date                  | 2016-17-05     |   |   |   |     |

Figure 2.6 Updating part warranty agreement details

- 2. Enter the Part Warranty Agreement #.
- 3. Select "Yes" in the **Backstop** drop-down list to specify that the claim can be made against the aircraft supplier if the part supplier denies the claim, or select "No" if the claim can be made only from the part supplier.

#### 2.2.3 CREATING PART WARRANTY AGREEMENT

You can create a warranty agreement that contains all the warranty terms and conditions for a part. You can also define the default warranty validity period and associate authorized repair shop for the selected part.

- 1. Select Create Part Warranty Agreement link under Warranty business component. The Select Supplier page appears.
- 2. Enter **Supplier** # directly and select the **Create Agreement** link provided alongside. Or, provide **Search Criteria** to search for a supplier, click the **Search** pushbutton. Click the hyperlinked **Supplier** # in the multiline. The **Create Part Warranty Agreement** page appears. *See Figure 2.7.*
- 3. Select the **Numbering Type** for automatic generation of part warranty agreement number.
  - Note: For details on creating numbering types, refer to the section "Defining numbering types for transactions" in the "Inventory Setup" User Guide.
- 4. Select the **Agreement Category** and the **User Status** of the part warranty agreement in the **Agreement Details** group box.
- 5. Set the **Agreement Type** as "Standard Terms" to specify that only one valid agreement exists for a supplier for a particular period or "Special Terms" to specify that multiple valid agreements exist for a supplier for a particular period.
- 6. Select the **Agreement Coverage** as "Parts Catalogue" to indicate that the warranty agreement is created for those parts that are mapped to the supplier in the "Supplier" business component or "Specific Parts" to indicate that

the warranty agreement is created for the parts that are specified in the multiline.

- 7. Enter the **Start Date** and the **End Date** for the part warranty agreement.
- 8. Enter the **Part #**, for which the warranty agreement is created, in the **Part Terms Details** multiline.
- 9. Select "Yes" in the **In-House Repairable?** field, if the part can be repaired in the operator's shop.
- 10. Select "Yes" in the "**Applicable On Child Parts ?**" drop-down list box to specify that the part warranty agreement is applicable to the child parts if present in the configuration.
- 11. Set **Insurance By** drop-down list box as "Supplier" or "Operator", to indicate the agency that would bear the insurance cost during shipping.
- 12. Select "Yes" in the **Inspection Cost Reimbursement?** field to indicate that the supplier will remit inspection during preliminary inspection.

| Create Part Warranty Agreement   |                               |                                     | 티 그 름                   | ₽ ← ? 🖻         |
|----------------------------------|-------------------------------|-------------------------------------|-------------------------|-----------------|
| Arreement Details                | The system assigns the unique | Date Format                         | yyyy-dd-mm              |                 |
| Agreement #                      | number on creating the part   | Numbering Type                      | PWA 💌                   |                 |
| Agreement Desc                   | warranty agreement            | Status                              |                         |                 |
| Agreement Category               |                               | User Status                         | V                       |                 |
| Agreement Type Special Terms     | <b>v</b>                      | Agreement Coverage                  | Specific Parts 💌        |                 |
| Warranty Begins On Receipt Date  | <b>v</b>                      |                                     |                         |                 |
| Start Date                       |                               | End Date                            |                         |                 |
| Supplier Details                 |                               | Curreline Marrie                    |                         |                 |
| Supplier # 00001                 |                               | Supplier Name                       | 00001                   |                 |
| Part Terms Details               |                               | Currency                            | USD                     |                 |
| 4 4 1 -1/1 P P + - 0 4 6 6 T T   |                               |                                     |                         | Q               |
| # Part # P Part # P              |                               | Component Type                      | In-House Repairable?    | Applicable on ( |
| 1 0-001-368-016:35895 COST est   |                               |                                     | No                      | Yes             |
| 2                                |                               |                                     | No                      | ✓ Yes           |
|                                  |                               |                                     |                         |                 |
|                                  |                               |                                     |                         |                 |
|                                  |                               |                                     |                         | >               |
| Shinment Cost Reimbursement      | -                             | Part Costing Basis                  | Standard Durchase Drice |                 |
|                                  |                               | Failed Part Disposition             |                         |                 |
| Click this link to mak           |                               | Warranty Labor Rate/Hour            | nou                     |                 |
| Fall allow was to the most       | c any bays                    | Value Limit for Periodic Processing |                         |                 |
| changes to the part v            | warranty                      | Remarks                             |                         |                 |
| agreement details                |                               | 1.021101102                         |                         |                 |
|                                  | Create Agreement              |                                     |                         |                 |
| Associate Authorized Repair Shop | Set Default Warranty Validity | Edit References                     |                         |                 |
| Edit Part Warranty Agreement     | Edit User Defined Details     | Confirm Part Warrar                 | ity Agreement           |                 |

#### Figure 2.7 Creating a part warranty agreement

- 13. Enter the Reimbursement Limit (%) Of Part Cost with respect to part cost.
- 14. Enter MTBUR, MTBF and record any comments pertaining to the part warranty terms in Remarks field.
- 15. Select "Receipt Date" or "Installation Date" in the **Warranty Begins On** field to specify whether the warranty coverage for the component begins from the date of installation of part or from the date of goods receipt.
- 16. In the **Warranty Terms** group box, select "Yes" or "No" in the **Shipping Cost Reimbursement** field, to indicate whether the supplier will remit the shipping cost or not.
- 17. Specify the **Part Costing Basis** for claiming the failed part, as "Standard Cost", "Standard Purchase Price" or "Current Rate".
- 18. Select "Part Replacement" or "Credit Request" in the **Claim Remedy** drop-down list box, to request for part replacement or credit of claim amount from the supplier as a claim remedy for the failed part.
- 19. Use the **Failed Part Disposition** drop-down list box and select "Scrap" to indicate that failed parts are scrapped off, "Return" to specify that the failed part is returned to the supplier, or "Hold" to specify that the failed part is kept on hold by the airline operator.
- 20. Enter the **Notify Failure Before** as "Days" or "Months" before which the failure must be notified to the supplier.
- 21. Enter the **Warranty Labor Rate / Hour** that will be remitted by the supplier.

- 22. Enter the Failed Part Holding Days for holding the failed part.
- 23. Enter the claim value limit defined for the failed parts for a particular period, in the Value Limit Periodic Processing field.
- 24. Click the Create Agreement pushbutton, to create the Part Warranty Agreement details.

🎘 Note: The system generates the part warranty agreement number and sets the status as "Fresh".

#### To provide further details,

- Select **Associate Authorized Repair Shop** link to associate authorized repair shops to the part warranty agreement.
- Select Set Default Warranty Validity link to record the default warranty validity details.

#### Associating authorized repair shop to part warranty agreement

You can identify the repair shops that are authorized by the supplier for performing the repair work on the part.

- Note: Suppliers who are identified as 'Repair Agency' in the "Supplier" business component are termed as 'Repair Shop'.
- 1. Select the Associate Authorized Repair Shop link in the Create Part Warranty Agreement page. The Associate Authorized Repair Shop page appears. *See Figure 2.8.*

| D  | Ass                                                                                                    | 500  | iate Authorized Repair S | hop         |                |  |                         |  |       |       |     | = x        | ē ! |       | ⊢ 3   |   |
|----|----------------------------------------------------------------------------------------------------|------|--------------------------|-------------|----------------|--|-------------------------|--|-------|-------|-----|------------|-----|-------|-------|---|
|    | Agre                                                                                                    | ееп  | ent Details              |             |                |  |                         |  |       |       |     |            |     |       |       |   |
|    | Agreement # PWA-000004-2012 Amendment # Supplier # 0198 Supplier Name PRAT& WHITNEY CANADA Part Number All Cet Details Part Description |      |                          |             |                |  |                         |  |       |       |     |            |     |       |       |   |
| 44 |                                                                                                    | un . | 1 - 1 / 1 > >> + - 🗇     | * 0 Q T     | T <sub>x</sub> |  |                         |  | 224 C | # # W | All |            | •   |       |       | Q |
| #  | E                                                                                                    | 1    | Warranty Type            | Repair Shop | # P            |  | Repair Shop             |  |       |       |     | Address ID | ρ   | City  | /     |   |
| 1  | l                                                                                                    |      | New 🗸                    | 00050       |                |  | Augestawestland Limited |  |       |       |     |            | 1   | 1 Che | ennai |   |
| 2  | l                                                                                                    |      | New 🗸                    |             |                |  |                         |  |       |       |     |            |     |       |       |   |
|    |                                                                                                    |      |                          |             |                |  |                         |  |       |       |     |            |     |       |       |   |
|    |                                                                                                    |      | •                        |             |                |  |                         |  |       |       |     |            |     |       |       | + |
| _  |                                                                                                    |      |                          |             |                |  | Associate Repair Shop   |  |       |       |     |            |     |       |       |   |

#### Figure 2.8 Associating authorized repair shop

- 2. Select the **Part #** to which the authorized repair shop must be associated.
- 3. Click the Get Details pushbutton, to retrieve the repair shop details.
  - Note: The system displays the repair shop details that are already defined for the part warranty agreement, in the multiline.
- 4. Select the **Warranty Type** as "New", "OEM", "Overhaul", "Repair", "Mod" or "Ultimate Life" in the **Repair** Shop Details multiline.
- 5. Enter the **Repair Shop#** to identify the repair shop that is authorized to perform repair work on the part.
- 6. Enter the **Address ID** of the repair shop.
- 7. Click the Associate Repair Shop pushbutton, to associate the repair shop to the part warranty agreement.
  - 🎘 Note: Each part number listed in the part warranty agreement gets associated with a repair shop.

#### Setting the default warranty validity

You can define the default warranty validity for the parts associated to the warranty agreement. The warranty offered by the supplier on the part may be either date based or usage based, which is specified in terms of parameter values. The details can be entered for a specific part and the warranty type.

1. Select the Set Default Warranty Validity link in the Create Part Warranty Agreement page. The Set Default Warranty page appears. *See Figure 2.9.* 

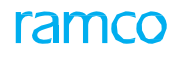

| Set Default Warranty     |                             |                               |           |                   |                |          | :∕\$  |        | ⇒ ∢ | - 3 | ¢ K |
|--------------------------|-----------------------------|-------------------------------|-----------|-------------------|----------------|----------|-------|--------|-----|-----|-----|
| - Agreement Details      |                             |                               |           |                   |                |          |       |        |     |     |     |
|                          | Agreement # PWA-000004-2012 |                               |           | Amendment #       |                |          |       |        |     |     |     |
|                          | Supplier # 00198            |                               |           | Supplier Name     | PRATT & WHITNE | EY CANAI | AC    |        |     |     |     |
|                          | Part Number All 🔻           |                               |           | Warranty Type     | New            | •        | Get D | etails |     |     |     |
|                          | Part Description            |                               | Default V | Varranty Duration |                |          | 2.0   | 0 Yean |     |     |     |
| - Default Warranty Value |                             |                               |           |                   |                |          |       |        |     |     |     |
| 44 4 1 -3/3 >>>> + 🗇 🗘   | E G T T.                    | لر<br>ا                       |           | x4 C II =         | III AII        |          |       | Ŧ      |     |     | Q   |
| # 🖻 Parameter 👂          | Parameter Description       |                               | UOM       | Warranty Value    |                |          |       |        |     |     |     |
| 1 🖾 APUC                 | APU Cycles                  |                               | CYC       |                   |                |          |       |        |     |     |     |
| 2 🖾 APUH                 | APU Hours                   |                               | HRS       |                   |                |          |       |        |     |     |     |
| 3 🖻 DD                   | DD                          |                               | EA        |                   |                |          |       |        |     |     |     |
| 4                        |                             |                               |           |                   |                |          |       |        |     |     |     |
|                          |                             |                               |           |                   |                |          |       |        |     |     |     |
|                          |                             |                               |           |                   |                |          |       |        |     |     |     |
|                          |                             | Set Default Warranty Validity |           |                   |                |          |       |        |     |     |     |

#### Figure 2.9 Setting default warranty details

- 2. Select the **Part #** for which you wish to set the default warranty validity period.
- 3. Select the Default Warranty Duration as "Years" or "Months".
- 4. Select the **Warranty Type** as "New", "OEM", "Overhaul", "Repair", "Mod" or "Ultimate Life", to specify the type of warranty for which the validity period is defined.
- 5. Click the **Get Details** pushbutton, to retrieve the consumption parameter information for the part.
- 6. Enter the **Parameter** code and the **Warranty Value**, based on which warranty is tracked, in the **Default Warranty Value** multiline.
- 7. Click the Set Default Warranty Validity pushbutton, to update the default warranty validity details.
  - Note: The **Default Warranty Duration** or **Parameter** must have been entered for the selected part number.

#### Entering reference document details for part warranty agreement

You can record reference information for the selected part warranty agreement. The part warranty agreement creation might involve referencing of certain documents that contain the agreement or warranty details and these details are recorded as reference information.

- 1. Select the Edit References link in the Create Part Warranty Agreement Information page. The Edit References page appears.
- 2. Select the Ref. Document Type in Document Attachment Details multiline.
- 3. Enter **Document ID** and the **File Name**.
- 4. Click the **Edit References** pushbutton to update the reference document details.

#### 2.2.4 CONFIRMING OR CANCELING PART WARRANTY AGREEMENT

You can confirm or cancel the part warranty agreement in "Fresh" or "Pending Confirmation" status.

1. Select Confirm Part Warranty Agreement under Warranty business component. See Figure 2.10.

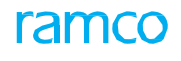

| Confirm Part Warranty Agreement                            |             |                    |        |                                                                                   |            | 그          | ? 🛯 |
|------------------------------------------------------------|-------------|--------------------|--------|-----------------------------------------------------------------------------------|------------|------------|-----|
| Consuch Cuitauin                                           |             |                    |        | Date Format yy                                                                    | yy-dd-mm   |            |     |
| Agreement #                                                | ŧ           |                    |        | Amendment #                                                                       |            |            |     |
| -<br>Agreement Desc                                        |             |                    |        | Agreement Category                                                                | •          |            |     |
| Status                                                     | 5           | v                  |        | User Status                                                                       | •          |            |     |
| Supplier #                                                 | ¢           |                    |        | Supplier Name                                                                     |            |            |     |
| Part #                                                     | ŧ           |                    |        | Part Description                                                                  |            |            |     |
|                                                            |             |                    | Search |                                                                                   |            |            |     |
| - Search Results                                           |             |                    |        |                                                                                   |            |            |     |
|                                                            |             |                    |        | <b>と 11 日 12 日 12 日 13 日</b> 14 日 11 日 12 日 13 日 14 日 11 日 11 日 11 日 11 日 11 日 11 | All        | •          | Q   |
| # 🖾 Agreement #                                            | Amendment # | Agreement Category | Status | User Status                                                                       | Start Date | End Date   |     |
| PWA-000003-2012                                            |             |                    | Fresh  |                                                                                   | 2012-09-07 | 2013-09-07 |     |
| PWA-000004-2012                                            |             |                    | Fresh  |                                                                                   | 2013-05-01 | 2014-05-01 |     |
| Select the link to edit the p<br>warranty agreement detail | oart<br>s   |                    |        |                                                                                   |            |            |     |
|                                                            | Confirm     | Agreement          |        | Cancel Agreement                                                                  |            |            |     |
| dit Agreemerk                                              | Ar          | nend Agreement     |        |                                                                                   |            |            |     |

#### Figure 2.10 Confirming or canceling part warranty agreement

- 2. Enter filter criteria to search for part warranty agreement and click the **Search** pushbutton.
- 3. Select the Agreement #, which you wish to confirm, cancel or amend in the multiline.
- 4. You can check the Select All box to select all the agreement numbers listed in the multiline.
- 5. Click the **Confirm Agreement** pushbutton, to confirm the selected agreement.
  - Note: A confirmed part warranty agreement can only be amended, it cannot be edited. The system sets the status of the agreement to "Confirmed".
- 6. Click the Cancel Agreement pushbutton, to cancel the selected agreement.

#### 2.2.5 AMENDING PART WARRANTY AGREEMENT

You can amend the part warranty agreement details after confirmation.

- Note: The status of the agreement is set to "Pending confirmation" after the amendment.
- 1. Select the Amend Part Warranty Agreement link under the Warranty business component. The Select Part Warranty Agreement page appears.
- 2. Provide **Search Criteria** and click **Get Details** pushbutton to search for the part warranty agreement. Click the hyperlinked **part warranty agreement#** in the multiline.
- 3. The Amend Part Warranty Agreement page appears. See Figure 2.11.
- 4. Select the **Agreement Category** and the **User Status** of the part warranty agreement in the **Agreement Details** group box.
- 5. Enter the **Start Date** and the **End Date** for the part warranty agreement.
- 6. Enter the **Part #**, for which the warranty agreement is amended, in the **Part Terms Details** multiline.
- 7. Select "Yes" or "No" in the In-House Repairable? field if the part can be repaired in the operator's shop.
- 8. Select "Yes" in the "**Applicable On Child Parts ?**" drop-down list box to specify that the part warranty agreement is applicable to the child parts if present in the configuration.
- 9. Set **Insurance By** drop-down list box as "Supplier" or "Operator", to modify the agency that would bear the insurance cost during shipping.
- 10. Select "Yes" or "No" in the **Inspection Cost Reimbursement?** field to indicate that the supplier will remit inspection during preliminary inspection.
- 11. Enter the **Reimbursement Limit (%) Of Part Cost** with respect to part cost.

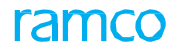

#### 12. Enter **MTBUR, MTBF** and record any comments pertaining to the part warranty terms in **Remarks** field.

| * 🗎 Amend Part Warranty Agreement                              |                                                    |
|----------------------------------------------------------------|----------------------------------------------------|
| Agreement Details                                              | Date Format yyyy-dd-mm                             |
| Agreement # PWA-000001-2011                                    | Amendment #                                        |
| Agreement Desc E2E testing ×                                   | Status Confirmed                                   |
| Agreement Category                                             | User Status                                        |
| Agreement Type Special Terms                                   | Agreement Coverage Specific Parts                  |
| Warranty Begins On Receipt Date                                |                                                    |
| Start Date 2011-01-11 🛗                                        | End Date 2011-31-12                                |
| Supplier Details                                               |                                                    |
| Suppler # 85625                                                | Supplier Name LIEBHERR AERO SALINE CO.             |
| Supplier Type Normal                                           | Currency USD                                       |
|                                                                |                                                    |
| # Part # O Part Description                                    | Component Type In-House Renairable? Annirable on ( |
| 1 747768-99167 BALANCE ASSEMBLY ROTOR                          |                                                    |
|                                                                | No Yes                                             |
|                                                                |                                                    |
| <                                                              | >                                                  |
| - Warranty Terms                                               |                                                    |
| Shipment Cost Reimbursement No 🔻                               | Part Costing Basis Standard Purchase Price         |
| Claim Remedy Credit Request                                    | Failed Part Disposition Hold 💌                     |
| Notify Failure before Days 💌                                   | Warranty Labor Rate/Hour                           |
| Failed Part Holding Days                                       | Value Limit for Periodic Processing                |
| Comments                                                       | Remarks                                            |
| Amend Ag                                                       | eement                                             |
| Set Default Warranty Validity Associate Authorized Repair Shop | Edit References                                    |
| Edit User Defined Details Confirm Part Warranty Agreement      |                                                    |
| Record Statistics                                              |                                                    |
| Confirmed by LLEMIEUX                                          | Confirmed Date 2011-16-11                          |
| Last Modified by LLEMIEUX                                      | Last Modified Date 2011-16-11                      |

#### Figure 2.11 Amending part warranty agreement

- 13. In the **Warranty Terms** group box, select "Yes" or "No" in the **Shipping Cost Reimbursement** field, to indicate whether the supplier will remit the shipping cost or not.
- 14. Specify the **Part Costing Basis** for claiming the failed part, as "Standard Cost", "Standard Purchase Price" or "Current Rate".
- 15. Select "Part Replacement" or "Credit Request" in the **Claim Remedy** drop-down list box, to request for part replacement or credit of claim amount from the supplier as a claim remedy for the failed part.
- 16. Use the **Failed Part Disposition** drop-down list box and select "Scrap" to indicate that failed parts are scrapped off, "Return" to specify that the failed part is returned to the supplier, or "Hold" to specify that the failed part is kept on hold by the airline operator.
- 17. Enter the **Notify Failure Before** as "Days" or "Months" before which the failure must be notified to the supplier.
- 18. Enter the **Warranty Labor Rate / Hour** that will be remitted by the supplier.
- 19. Enter the Failed Part Holding Days for holding the failed part.
- 20. Enter the claim value limit defined for the failed parts for a particular period, in the Value Limit for Periodic Processing field.
- 21. Click the Amend Agreement pushbutton, to amend the Part Warranty Agreement details.
  - Note: For details on setting default warranty validity and associate authorized repair shop, refer to the section **Creating Part Warranty Agreement** in **Recording Warranty Coverage Information**.

#### 2.2.6 CREATING COMPONENT WARRANTY

You can create a component warranty reference document for the selected component.

- 1. Select Create Component warranty under Warranty business component. The Select Component page appears.
- 2. Provide Search Criteria to search for a component and click the Search pushbutton. Select the component for which warranty must be created and select the Create Warranty link. The Create Component Warranty Information appears. *See Figure 2.12.*

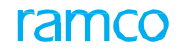

- 3. Select the **Numbering Type** for automatic generation of component warranty number.
  - Note: For details on creating numbering types, refer to the section "Defining numbering types for transactions" in the "Inventory Setup" User Guide.
- 4. Select the **Source** of the component as "Aircraft" or "Component" in the **Warranty Source Details** group box.
  - Note: Select "Aircraft" to indicate that the component for which the warranty is created is purchased along with an Aircraft. Select "Component" to indicate the warranty is created for a subcomponent of an Assembly. Else choose "Blank"
- 5. Enter Aircraft Reg #, to specify the aircraft number with which the component was purchased.
- 6. Enter NHA Part #, NHA Serial # of the parent part, if the source is specified as "Component".
- 7. Select the Reference Document Type as "Purchase Order", "Repair Order", "MCR" or "Others".

| Create Component Warranty Information | I                         |                               | 44 4 1 2 3 4 5            | ▶ >> 2 /500             |
|---------------------------------------|---------------------------|-------------------------------|---------------------------|-------------------------|
|                                       |                           |                               | Date Format               | yyyy-dd-mm              |
| Warranty Reference Details            |                           |                               |                           |                         |
| Warranty Reference #                  | ÷                         |                               | Numbering Type            | CWF -                   |
| Description                           |                           |                               |                           |                         |
| Source                                | 2                         |                               | Aircraft Reg # 👂          |                         |
| NHA Part #                            | F                         |                               | NHA Serial #              |                         |
| Ref. Document Type                    | Others 💌                  |                               | Ref. Document #           |                         |
| Supplier # 🖇                          | 00050                     |                               | Supplier Name             | Augestawestland Limited |
| Supplier Part #                       | ÷                         |                               | Supplier Part Description |                         |
| Part Numbe                            | 0.0440.4.0001.36361       |                               | Serial #                  | SP-1                    |
| Component #                           | C001825-2014              |                               | ATA #                     | 72-00                   |
| Part Description                      | ENGINE                    |                               | Component Type            | Engine                  |
| Part Model #                          | OIL UPLIFT AND CON REPORT |                               |                           | -                       |
| Copy From                             |                           |                               |                           |                         |
| Warranty Reference # 🖇                |                           | E A                           |                           |                         |
|                                       |                           | Parameters                    |                           |                         |
| - Warranty Clause                     |                           | Get Details                   |                           |                         |
| Agreement #                           | ŧ                         |                               | Amendment #               |                         |
| Duration                              | 1 Ye                      | ars 🔻                         | Warranty Type             | GEM Get Details         |
| Warranty Begins Or                    | Receipt Date              |                               | Warranty Category         |                         |
| Warranty Start Ref. Type              | Goods Receipt             |                               | Warranty Start Ref. #     |                         |
| Warranty Start Date                   |                           | Select the reference type for | Warranty End Date         |                         |
| Comment                               | s                         | beginning the warranty        |                           |                         |
| Warranty Parameters                   |                           |                               |                           |                         |
|                                       |                           |                               |                           |                         |
| # Parameter P P                       | arameter Description      |                               | UOM Current Value         | Warranty Value Warra    |
|                                       | lying Hour                |                               | HRS                       |                         |
| 2                                     |                           |                               |                           |                         |
|                                       |                           |                               |                           |                         |
| Select this link to make an           | y                         |                               |                           |                         |
| changes to the warranty               |                           |                               |                           | >                       |
|                                       |                           |                               |                           |                         |
| Comments                              |                           |                               |                           |                         |
|                                       |                           |                               |                           |                         |
|                                       |                           | Create Warranty               |                           |                         |
| Edit Component Warranty               | Associate Sub-C           | Components                    | Confirm Component         | Warranty                |

#### Figure 2.12 Creating component warranty information

- 8. Enter **Ref. Document #** to identify the purchase order or the repair order based on which the warranty is created.
- 9. The system displays the Part #, Part Serial #, Component #, ATA #, Part Description, Component Type and Component Family # in the Component Details group box
  - Note: On clicking "Create Warranty" pushbutton, the system checks for the warranty applicability in the "Part Administration" business component if the "On Warranty definition in Part Administration" field is set as "Check" in the "Option Setting" activity of the current business component.
- 10. Enter **Supplier #** to identify the supplier of the component.
- 11. Enter the **Duration** after which the warranty elapses, in the **Warranty Clause** group box. Select the **Duration** as "Years", "Months", "Days" or "Weeks".

- 12. Select the **Warranty Type** as "New", "OEM", "Overhaul", "Repair", "Ultimate life", or "Mod" and click the "Get Details" pushbutton to retrieve the warranty clause details.
  - Note: The warranty type can be "Mod" only when the reference document is "MCR". It can be "New "or "OEM" only when the reference document is "Purchase Order" and it can be "Repair" or "Overhaul", only when the reference document is "Repair Order".
- 13. Select the **Warranty Category**.
- 14. In the **Warranty Start Ref. Type** drop-down list box, select "Component Removal", "Goods Receipt" or "Others", to specify the reference type for beginning the warranty.
- 15. Enter the Warranty Start Date. The system displays the Warranty End Date.
  - Note: Data entry in **Warranty Start Date** is mandatory, if the warranty reference is created by the warranty administrator.
- 16. In the Warranty Parameters multiline, enter the Parameter, Warranty Value and Warranty Expiry value.
  - Note: Ensure that the warranty expiry value is not less than the warranty value
- 17. Click the **Create Warranty** pushbutton to create the warranty reference details.
  - Note: The system creates the warranty and sets the status as "Fresh".

#### To provide further details,

- Select the **Edit Component Warranty** link to modify the component warranty information.
- Select the Associate Sub-Components link, to associate sub components to the component warranty document.
- Select the **Confirm Component Warranty** link at the bottom of the page to confirm the Warranty Reference # generated.

#### Associating sub-components to warranty

While defining warranty information for a component, the sub-components attached to the component can also be associated to the component warranty. The warranty terms and conditions that are applicable for the component also become applicable for the sub-components associated to it. You can enter the part number and part serial number of the sub-component and associate it to the component warranty.

1. Select the Associate Sub-components link in the Create Warranty Information page. The Associate Sub-Component page appears. *See Figure 2.13.* 

| D  | Asso  | ciate Sub-Component   |                          |                         |          | = <i>:</i> ;          |       |   | + | ? |    |    |
|----|-------|-----------------------|--------------------------|-------------------------|----------|-----------------------|-------|---|---|---|----|----|
| -  | Warra | nty Reference Details |                          |                         |          |                       |       |   |   |   |    |    |
|    |       | Warranty Referen      | ce # CWR-000002-2013     |                         | Status   | Fresh                 |       |   |   |   |    |    |
|    |       | Suppli                | Supplier Name            | HARCO LABORATORIES INC. |          |                       |       |   |   |   |    |    |
| _  |       | Part Nun              | nber 0-0440-4-0001:36361 |                         | Serial # | 19B0CFEF-F            |       |   |   |   |    |    |
|    | Sub-C | omponents Details     |                          |                         |          |                       |       |   |   |   |    | ľ  |
| 44 | 4     | 1-1/1 > >> + - 🗇 🛠 🕸  | T Tx                     |                         |          | II All                |       | r |   |   | Q  | Į. |
| #  |       | Part #                | Part Serial #            | Component # 🔎           |          | Part Description      |       |   |   |   |    |    |
| 1  |       | 0050N1:59885          | 2299                     | 0020LT                  |          | STICK SHAKER ACT ACTU | JATOR |   |   |   |    | I. |
| 2  |       |                       |                          |                         |          |                       |       |   |   |   |    |    |
|    |       |                       |                          |                         |          |                       |       |   |   |   |    |    |
|    |       |                       |                          |                         |          |                       |       |   |   |   |    |    |
|    |       |                       |                          |                         |          |                       |       |   |   |   |    |    |
|    |       | 4                     |                          |                         |          |                       |       |   |   |   | ×. |    |
|    |       |                       |                          |                         |          |                       |       |   |   |   |    |    |
|    |       |                       |                          | Associate Sub-Component |          |                       |       |   |   |   |    |    |
| _  |       |                       |                          |                         |          |                       |       |   |   |   |    |    |

#### Figure 2.13 Associating sub-components

- 2. Enter the Part #, Part Serial # and Component # in the Sub-Components Details multiline.
  - Note: The part number and serial number combination must be of type "Component", and ensure that the combination is unique for each sub-component given in the multiline.
- 3. Click the Associate Sub-Component pushbutton, to associate sub-components to warranty.

#### 2.2.7 CONFIRMING OR CANCELLING COMPONENT WARRANTY

- 1. Select **Confirm Component Warranty** activity under **Warranty** business component or select the **Confirm Component Warranty** link in the **Create Warranty Information** page. The **Confirm component warranty** page appears. *See Figure 2.14.*
- 2. Enter filter criteria to search for component warranty and click the **Search** pushbutton.
- 3. Select the Warranty Reference #, which you wish to confirm or cancel, in the multiline.

| \star 🗎 Confirm Component Warranty |                  |                  | [] 겨 름 다 | + ? 🖬 🗖 |
|------------------------------------|------------------|------------------|----------|---------|
| Search Criteria                    |                  |                  |          | ,       |
| Warranty Reference #               | ŧ .              | Warranty Type    |          |         |
| Ref. Document Type                 | ▼                | Ref. Document #  |          |         |
| GR #                               | ŧ.               | Supplier Name    |          |         |
| Part #                             | ŧ.               | Part Serial #    |          |         |
| Component #                        | ŧ                | Part Description |          |         |
| Supplier Part #                    | ŧ                | ATA #            | <b>•</b> |         |
|                                    |                  | Search           |          |         |
| Search Results                     |                  |                  |          |         |
|                                    |                  |                  |          | Q       |
| # 🗇 Warranty Reference # D         | Description      | Warranty Type Co | omments  |         |
| 1 CWR-000002-2013                  |                  | OEM              |          |         |
| 2 CWR-000003-2016                  |                  | OEM              |          |         |
|                                    |                  |                  |          |         |
|                                    |                  |                  |          |         |
|                                    |                  |                  |          | >       |
|                                    |                  |                  |          | -       |
|                                    | Confirm Warranty | Cancel Warranty  |          |         |
| Edit Warranty                      |                  |                  |          |         |

#### Figure 2.14 Confirming or canceling warranty agreement

- 4. Click the **Confirm Warranty** pushbutton, to confirm the warranty reference details.
- 5. Click the Cancel Warranty pushbutton, to confirm the warranty reference details.
  - Note: Select the Edit Warranty link to edit the component warranty reference in "Fresh" status.

#### 2.2.8 EXPIRING COMPONENT WARRANTY

The component warranty can be expired when the warranty period elapses or if the value of the warranty parameter exceeds the warranty expiry value. In some cases the warranty on a component can be expired even when it in under Warranty as in "AOG" situation.

- Note: Only those component warranty reference documents that are in "Confirmed" status can be expired.
- 1. Select the **Expire Component Warranty** link in the **Warranty** business component. The **Expire Component Warranty** page appears. *See Figure 2.15.*
- 2. Provide **Search Criteria** to search for the component warranty and click the **Search** pushbutton to display the results.

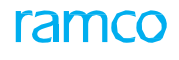

| ★ 🗎 Expire Component Warranty                                 |             |                 |               | ľ                 |           |        | + | ? 🗟 🖪 |
|---------------------------------------------------------------|-------------|-----------------|---------------|-------------------|-----------|--------|---|-------|
| Search Criteria                                               |             |                 |               |                   |           |        |   |       |
| Warranty Reference                                            | #           |                 | Warranty      | / Туре            |           |        |   |       |
| Ref. Document Typ                                             | ve 🔻        |                 | Ref. Docum    | nent #            |           |        |   |       |
| Warranty Start Da                                             | te 🛗        |                 | Warranty End  | d Date            | <b>**</b> |        |   |       |
| GR                                                            | #           |                 | Sup           | plier #           |           |        |   |       |
| Part                                                          | #           |                 | Part S        | erial #           |           |        |   |       |
| Supplier Part                                                 | #           |                 |               | ATA #             |           |        |   |       |
|                                                               |             | Search          |               |                   |           |        |   |       |
| Search Results                                                |             |                 |               |                   |           |        |   |       |
| $( ( ( 1^{-1})^{1}) ) + \square \Diamond \Diamond \top T_{x}$ |             |                 |               | # += 010 Al       |           | Ŧ      | _ | Q     |
| # 🖻 Warranty Reference #                                      | Description |                 | Warranty Type | Warranty Category |           | Source |   |       |
| 1 CWR-000001-2011                                             |             |                 | Repair        |                   |           |        |   |       |
| 2                                                             |             |                 |               |                   |           |        |   |       |
|                                                               |             |                 |               |                   |           |        |   |       |
|                                                               |             |                 |               |                   |           |        |   |       |
| <                                                             |             |                 |               |                   |           |        |   | >     |
|                                                               |             |                 |               |                   |           |        |   |       |
|                                                               |             | Expire Warranty |               |                   |           |        |   |       |
|                                                               |             |                 |               |                   |           |        |   |       |

#### Figure 2.15 Expiring component warranty

- 3. Enter the **Comments** regarding the expiry of the component warranty reference in the multiline.
- 4. Check the box in the **Select** column of the multiline, to select the component warranty for expiration.
- 5. Click the **Expire Warranty** pushbutton, to expire the component warranty reference.
  - Note: System sets the status of the selected warranty reference(s) as "Expired".

## 2.3 CLAIMS

A claim is a request for payment of a loss or damage, which comes under the terms of a commercial / insurance contract. Claims are raised for the goods that are received in damaged condition or lost in transit. If the parts are not packed properly and are damaged in transit, then the claim is raised on the part supplier. If the parts are damaged or mishandled / lost in transit, then the claim is raised on the freight agency. Also, a claim can be raised on an insurance agency for general insurance or aircraft warranty or other contracts.

The claim initiation and processing is addressed by generating a claim document. The claim is recorded by the inspector who inspects the parts received or by the stores charge person, and is processed by either the claims processing incharge or the stores charge person himself. The processing of claim includes, release to the supplier, recording acceptance or rejection of the claim by the supplier and final closure of the claim on payment receipt from the supplier.

#### 2.3.1 SETTING OPTIONS FOR CLAIMS

1. Select the **Set Options** link under the **Claims** business component. The **Set Options** page appears. *See Figure 2.16*.

| ★ 📄 Set Options                               |                                        |                                                                             |
|-----------------------------------------------|----------------------------------------|-----------------------------------------------------------------------------|
| Default Numbering Options                     | Numbering Type for Auto Replacement PO | Select the Category as 'Claims'<br>or 'Agreement Types and                  |
| Search Criteria Search Results                | Category                               | Priorities'                                                                 |
| (4 4 1 -5/9 ) → + □ Q Q T T <sub>x</sub>      |                                        |                                                                             |
| # Category                                    | Parameter                              | Permitted Value                                                             |
| 1 E Agreement Types and Priorities            | Aircraft Warranty Agreement            | Enter '0' for 'Not Applicable' , '1' or , '2' or , '3' or , '4' or , '5' fo |
| 2 🔲 Agreement Types and Priorities            | Component Warranty Reference           | Enter '0' for 'Not Applicable', '1' or , '2' or , '3' or , '4' or , '5' fo  |
| 3 🔲 Agreement Types and Priorities            | Part Warranty Agreement                | Enter '0' for 'Not Applicable' , '1' or , '2' or , '3' or , '4' or , '5' fo |
| 4 📃 Agreement Types and Priorities            | Agreement Types and Priorities         | Enter '0' for 'Not Applicable' , '1' or , '2' or , '3' or , '4' or , '5' fo |
| 5 🛛 D Agreement Types and Priorities          | Repair Order                           | Enter '0' for 'Not Applicable' , '1' or , '2' or , '3' or , '4' or , '5' fo |
| <                                             |                                        | >                                                                           |
|                                               | Set Options                            |                                                                             |
| Record Statistics     Last Modified by DMUSER |                                        | Last Modified Date 2015-21-10                                               |

#### Figure 2.16 Setting options for claims

- 2. In the **Default Numbering Options** group box, use the **Numbering Type for Auto Replacement PO** drop-down list box to specify the numbering type for automatic purchase order generation for replacement of parts.
- 3. Select the Numbering Type for Claim.
- 4. In the **Search Criteria** group box, select the **Category** of parameters for which the user intends to set the option as "Claim" or "Agreement Types and Priorities".

#### The system displays the following in the Search Results multiline:

- a. The Parameter defined for the category. The parameter values are displayed based on the category selected:
  - If the Category is "Claim", the system displays "Auto PO for Part Replacement Claims", "Status of Auto Part
  - Replacement PO" or "Enforce Warranty Claim document for Under Warranty Repairs".
  - ▶ If the category is "Agreement Types and Priorities" the system displays "Purchase Order", "Repair Order", "Part Warranty Agreement", "Component Warranty Reference" or "Aircraft Warranty Agreement".
- b. The Permitted Value of the parameter. The system displays the following options for different parameter values:
  - Enter '0' for 'Not Required', '1' for 'On Accept', if the parameter is "Auto PO for Part Replacement Claims".
  - Enter '0' for 'Not Applicable', '1' for 'Fresh', '2' for 'Open', if the parameter is "Status of Auto Part Replacement PO".
  - Enter '0' for 'Non-Mandatory', '1' for 'Mandatory', if the parameter is "Enforce Warranty Claim document for Under Warranty Repairs".

- ► Enter '0' for 'Not Applicable', '1' or '2' or '3' or '4' or '5' for 'Applicable and Priority', against all the parameters available under the category "Agreement Types and Priorities".
- 5. Enter the Value "0" or "1" based on the Permitted Value, in the multiline.
  - Note: Ensure that the value entered against the parameter "Status of Auto Part Replacement PO" is 0, if the value specified against the parameter "Auto PO for Part Replacement Claims" is 0.
  - Ensure that the value entered against the parameter "Status of Auto Part Replacement PO" is 1 or 2, if the value specified against the parameter "Auto PO for Part Replacement Claims" is 1.
  - ▶ If a value other than '0' is set for the parameter under the category "Agreement Types and Priorities", then ensure that the value is not duplicated.
  - If the value '0' is set for any of the parameters under the category "Agreement Types and Priorities", ensure that the value set for the remaining parameters is lesser than or equal to the total number of agreement types applicable for the claim.
- 6. Click the **Set Options** pushbutton to set the options.

#### 2.3.2 MAINTAINING QUICK CODES FOR CLAIMS

Quick codes are user-defined values, used to categorize the claims based on certain characteristics. You can define the quick code values for the quick code type, by providing a unique identifier and a description for it. These values are used in all the other claims activities. The quick code should be unique for the organizational unit. This activity also allows you to modify the quick code details such as description, default value and status.

- 1. Select the **Maintain Quick Codes** link under the **Claims** business component. The **Maintain Quick Codes** page appears. *See Figure 2.17.*
- Use the Quick Code Type drop-down list box to select the quick code type as "Claim Category", "Claim User Status", "Claim Implication", "Expense Category", "Correspondence Category" or "Correspondence Status" for which quick codes have to be defined.
- 3. Specify the **Status** of the quick code. The system provides the options "Active" or "Inactive".
- 4. Click the **Search** pushbutton to retrieve the quick codes in the multiline.

| *        | Maintain Quick Codes        |                                |          |             |    |                  |              | 74 🖥 |                | ?   | ¢ K |
|----------|-----------------------------|--------------------------------|----------|-------------|----|------------------|--------------|------|----------------|-----|-----|
| - Search | Critoria                    |                                |          |             |    | Date Format уууу | -dd-mm       |      |                |     |     |
|          |                             | Quick Code Type Claim Category | × •      | arch        |    | Status           | ▼            |      |                |     |     |
| Quick C  | C <b>ode Details</b><br>Man | idatory for Claim? No 💌        |          |             |    |                  |              |      |                |     |     |
| 44 4     | 1 - 2 / 2 🕨 👐 + - 🗇         | × O O T T.                     |          |             | 人业 |                  | All          |      | Ŧ              |     | Q   |
| # 🗉      | Quick Code                  | Description                    | Default? | Status      |    | Created by       | Created Date | L    | ast Modified L | y v |     |
| 1 🗉      | 123                         | 123                            | Yes 🗸    | Active      | ~  | DMUSER           | 2015-22-06   |      |                |     |     |
| 2 🗉      | rf                          | rf                             | No 🗸     | Active      | Y  | DMUSER           | 2015-28-10   |      |                |     |     |
| 3 🗉      |                             |                                | No 🗸     | Active      | ×  |                  |              |      |                |     |     |
|          |                             |                                |          |             |    |                  |              |      |                |     |     |
|          | <                           |                                |          |             |    |                  |              |      |                |     | >   |
|          |                             |                                | Maintain | Quick Codes |    |                  |              |      |                |     |     |
|          |                             |                                |          |             |    |                  |              |      |                |     |     |

#### Figure 2.17 Maintaining quick codes for claims

In the **Quick Code Details** group box:

- 5. Use the **Mandatory for Claim?** drop-down list box and select the option "Yes" if the selected quick code type is a mandatory field to be selected or entered in various operations to be performed in different user interfaces of the "Claims" business component. Else, select the option "No".
- 6. Enter the unique identifier of the quick code in the **Quick Code** field, and the **Description** of the quick code.
- 7. Use the **Default?** drop-down list box and select the option "Yes" if any default quick code value has to be set. Else select the option "No".

8. Use the **Status** drop-down list box to specify the status of the quick code. The system provides the options "Active" or "Inactive".

#### 2.3.3 INITIATING CLAIMS

Using this page, you can retrieve the parts that are eligible for claim generation, and generate claim for the retrieved parts. The system generates a claim in "Draft" status. The segregation based on which parts can be retrieved for claim is specified in the Display Option.

The system retrieves different records based on the combination of the Display Option and the Reference Document Type specified in the search criteria. A claim document is generated for the selected record based on the Claim Generation Option which could be Line Item Wise, Supplier Part Wise or Supplier Wise. The system generates a claim in "Draft" status.

- 1. Select the **Initiate Claims** link under the **Claims** business component. The **Initiate Claims p** age appears. *See Figure* 2.18.
- 2. In **Search Criteria** group box, specify the **Display Option** as "Failed Part", "Aircraft" or "Others", to specify the method in which the parts are retrieved for claim generation.
- 3. Specify the **Processing Status** of part #-serial #-lot # combination eligible for claim.

| ★ 🗻 Initiate Claims                                                                                                    |                                                                                                    |                                                          |                                                                                                    | = ≍ = ₽ ← ? [@ |
|----------------------------------------------------------------------------------------------------|----------------------------------------------------------------------------------------------------|----------------------------------------------------------|----------------------------------------------------------------------------------------------------|----------------|
| Search Criteria                                                                                                    |                                                                                                    |                                                          | Date Format yyyy-dd-mm                                                                                  |                |
| Display Option Failed Part  Failed Part  Failed Part  Failed Part Description Affected Aircraft Reg # Ref. Document Type Date Basis Removed Date | Processing Status<br>Failed Serial #<br>ATA #<br>Affected Component #<br>Ref. Document #<br>From / To Date | None<br>2016-27-04                                       | Claim Processing Group<br>Failed Lot #<br>Reason for Removal<br>Discrepancy Category<br>Supplier #<br>問 | Not Applicable |
|                                                                                                    | Sea                                                                                                    | rch                                                      |                                                                                                    |                |
| Search Results Claim Details                                                                                                    |                                                                                                    |                                                          |                                                                                                    |                |
| (( 4 1 - 1/1 ) )) + □ ○ ○ ▼ T <sub>x</sub>                                                                                                    |                                                                                                    |                                                          | 🚔 😒 📮 🖶 💷 🛛 Ali                                                                                         | Q 🔻            |
| # Agreement Details Ref. Document Type                                                                                                    | Ref. Document #                                                                                            | Reason for Removal                                       | Supplier # D Affected Aircra                                                                            | ft Reg #       |
| 1 CWR-000005-2016                                                                                                    |                                                                                                    |                                                          | 00000                                                                                                   |                |
| Claim Generation Options     Claim Generation Option Line Item Wise     Generate Warranty C                                                      | ion for<br>im<br>Claim Processing Group                                                                    | Select this link to<br>warranty referen<br>thet, details | o view the<br>nee document<br>Claim Description                                                         | •              |
| Generate Warranty Claim                                                                                                    | riew Warranty Ref. Document Detains                                                                        |                                                          | View Part - Serial #/Lot # Transaction Histor                                                           | Ŷ              |

#### Figure 2.18 Initiating claims

- 4. Enter the Failed Part #, Failed Part Description, Failed Serial #, Failed Lot # and ATA #.
- 5. Specify the Reason for Removal of the part and enter Affected Aircraft Reg #.
- 6. Select the category of the discrepancy detected in the aircraft in the **Discrepancy Category** field and enter the **Affected Component #** and **Supplier #**.
- 7. Select the **Ref. Document Type** and enter the **Ref. Document #** and **Ref Document Code**.
  - Note: The reference document types are listed based on the value selected in the **Display Option** dropdown list box.
- 8. Use the **Date Basis** drop-down list box and select "Start Date", End Date", "Issue Date", Removed Date", "Document Date" or "Reported Date", to specify the date on which the part has failed or the date on which the execution document is raised for the failed part.
  - 🌤 Note: Values are listed in the Date Basis field based on Reference Document Type and Display Option.

- 9. Click the **Search** pushbutton to search for the claim details.
- 10. Select the **Search Results** tab to search for the claim details. Refer to the topic "Viewing search results" for more details.
- 11. Select the **Claim Details** tab to view the claim details. Refer to the topic "Viewing claim details" for more details.

#### **Viewing search results**

- 1. Select the Search Results tab in the Initiate Claims page. See Figure 2.20.
- 2. Enter the **Supplier #** in the multiline.
- 3. Specify the **Processing Status** of part #-serial #-lot # combination eligible for the claim.
- 4. In the **Claim Generation Option** group box, select the **Claim Generation Option** as "Line Item Wise", "Supplier Part Wise" or "Supplier Wise".
- 5. Click the Generate Warranty Claim pushbutton to generate the warranty claims.
- 6. Click the **Update Status** pushbutton to update the status of the record in the multiline.

#### **To proceed further**

- Select the **Generate Warranty Claim** link to record or update the claim details.
- Select the **View Warranty Ref. Document Details** link to view the warranty reference document details.
- Select the View Part Serial #/Lot # Transaction History to view the part serial number or lot number transaction history.

#### **Viewing claim details**

- 1. Select the **Claim Details** tab in the **Initiate Claims** page. *See Figure 2.19*.
  - Note: The system displays the Claim #, Claim Date, Claim Status, Part # / Aircraft Reg #, Part Description, Quantity, UOM, Supplier # and Supplier Name in the multiline.

| h Criteria                                      |                               |                         |                      |                                           |                   | Date F                     | ormat yyyy-dd- | -mm          |                       |            |         |
|-------------------------------------------------|-------------------------------|-------------------------|----------------------|-------------------------------------------|-------------------|----------------------------|----------------|--------------|-----------------------|------------|---------|
| Display Option                                  | Failed Part 💌                 |                         | Processing Status    | None 🔻                                    |                   |                            | Claim Proce    | essing Group | Not Applica           | ble        | Ŧ       |
| Failed Part #                                   |                               |                         | Failed Serial #      |                                           |                   |                            | 1              | Failed Lot # |                       |            |         |
| Failed Part Description                         |                               |                         | ATA #                |                                           |                   |                            | Reason f       | for Removal  |                       |            | Ŧ       |
| Affected Aircraft Reg #                         |                               |                         | Affected Component # |                                           |                   |                            | Discrepand     | cy Category  | Not Applicabl         | e          | •       |
| Ref. Document Type                              |                               | •                       | Ref. Document #      |                                           |                   |                            |                | Supplier #   |                       |            |         |
| Date Basis                                      | Removed Date 💌                |                         | From / To Date       | 2016-17-04                                | 2016-17-05        |                            |                |              |                       |            |         |
|                                                 |                               |                         | Sei                  | arch                                      |                   |                            |                |              |                       |            |         |
|                                                 |                               |                         |                      | uren                                      |                   |                            |                |              |                       |            |         |
| n Results Claim Details                         |                               |                         |                      |                                           |                   |                            |                |              |                       |            |         |
|                                                 |                               |                         |                      |                                           |                   |                            |                |              |                       |            |         |
| The second has dealed at the                    |                               |                         |                      |                                           |                   |                            |                |              |                       |            |         |
| [No records to display]                         | ₩ T T <sub>x</sub>            |                         |                      |                                           | ▶≞⋓х⊵             | 8 C # #                    | AI DIO         |              | -                     |            | J       |
| [No records to display]  Claim # Claim Date     | T T <sub>x</sub> Claim Status | Part # / Aircraft Reg # |                      | J<br>Part Description                     | ĸ≞⊌x⊵             | 🗎 C 🖡 🖶<br>Quantity        | UIO AII        | Supplier #   | <b>▼</b><br>St        | ipplier Na | me      |
| [No records to display]  Claim # Claim Date     | T T <sub>x</sub> Claim Status | Part # / Aircraft Reg # | Found no row         | Part Description                          | ▶ LE U X E        | <b>₫ € म ⊭</b><br>Quantity | UID AII        | Supplier #   | <b>▼</b><br>St        | ipplier Na | me      |
| [No records to display]  Claim # Claim Date     | T T <sub>x</sub> Claim Status | Part # / Aircraft Reg # | Found no row         | Part Description                          | ▶ <u>II</u> U X € | <b>₫ € 車 ⇒</b><br>Quantity | UDM            | Supplier #   | <b>▼</b><br>St        | ıpplier Na | me      |
| [No records to display]  Claim # Claim Date     | T T <sub>x</sub> Claim Status | Part # / Aircraft Reg # | Found no row         | Part Description                          | ⊾∎∎≍≊             | Quantity                   | UOM            | Supplier #   | <b>▼</b><br>St        | ipplier Na | me      |
| [No records to display] ▶<br>Claim # Claim Date | T T.  Claim Status            | Part # / Aircraft Reg # | Found no row         | Part Description                          | ĸ∎∎×≊             | 自 C 単 担<br>Quantity        | UOM            | Supplier #   | <b>▼</b><br>St        | ıpplier Na | me      |
| [No records to display]  Claim # Claim Date     | T     T.     Claim Status     | Part # / Aircraft Reg # | Found no row         | Part Description                          | ▶ <u>h</u> U x ∉  | ₫ C II =<br>Quantity       | UIOM           | Supplier #   | <b>v</b><br><i>S</i>  | ıpplier Na | me      |
| [No records to display]  Claim # Claim Date     | Y T.     Claim Status         | Part # / Aircraft Reg # | Found no row         | J<br>Part Description                     | ▶ <u>⊫</u> 3 x ⊵  | ₫ € ‡ ⊨<br>Quantity        | UIOM           | Supplier #   | <b>▼</b><br>St        | ipplier Na | j<br>me |
| [No records to display]  Claim # Claim Date     | T T.     Claim Status         | Part # /Aircraft Reg #  | Found no row         | J<br>Part Description<br>rs to display!!! |                   | ₫ € ₽ ⊨<br>Quantity        | UD AI          | Supplier #   | <b>▼</b><br><i>S</i>  | ipplier Na | J<br>me |
| [No records to display] ▶<br>Claim # Claim Date | P T.<br>Claim Status          | Part # /Aircraft Reg #  | Found no row         | J<br>Part Description<br>rs to display!!! | ▶ <u>µ</u> ७ x ∉  | tie म ⊨<br>Quantity        | III AI         | Supplier #   | ₹<br>St               | upplier Na | ,<br>me |
| [No records to display]  Claim # Claim Date     | P T T.<br>Claim Status        | Part # /AircraftReg #   | Found no row         | J<br>Part Description<br>rs to display!!  | ▶ <u>⊫</u> 0 x 2  | ₩ e म ⊭<br>Quantity        | LOM            | Supplier #   | <b>▼</b><br><i>S</i>  | ıpplier Na | me      |
| [No records to display]  Claim # Claim Date     | T     T     Claim Status      | Part # / Aircraft Reg # | Found no row         | J<br>Part Description<br>rs to display!!  | ▶ <u>⊫</u> 0 x ∉  | E I in Cuantly             |                | Supplier #   | <b>▼</b><br><u></u> Ω | ıpplier Na | me      |
| [No records to display]  Claim # Claim Date     | P T.<br>Claim Status          | Part # / Aircraft Reg # | Found no row         | J<br>Part Description<br>is to display!!  |                   | E C II II<br>Quantity      | LOM            | Supplier #   | <b>▼</b><br>S         | ıpplier Na | J       |
| [No records to display]  Claim # Claim Date     | P T.<br>Claim Status          | Part # /Aircraft Reg #  | Found no row         | J<br>Part Description<br>rs to display!!  | ▶ <u>⊫</u> ♥ X €  | Cuantly                    | UOM            | Supplier #   | ▼ <br>  S             | ipplier Na | J       |
| [No records to display]  Claim # Claim Date     | Y T.     Claim Status         | Part # /AircraftReg #   | Found no row         | J<br>Part Description<br>rs to display!!! |                   | Cuantity                   | UOM            | Supplier #   | ×<br>                 | ipplier Na | J       |
| [No records to display]  Claim # Claim Date     | T     T.       Claim Status   | Part # / Aircraft Reg # | Found no row         | 2<br>Part Description<br>rs to display!!! |                   | Cuantity                   | LOM            | Supplier #   | ×<br>                 | upplier Na | j<br>me |

#### Figure 2.19 Viewing claim details

#### 2.3.4 RECORDING OR UPDATING CLAIM DETAILS

Claims are recorded for the goods that are received in damaged condition or lost in transit. This activity allows you to record the claim information and also update or modify the details later. The system generates unique claim # in "Fresh" status on initiation. You can also confirm or cancel the claim. If the claim is unwarranted, then it can be canceled and the document attains 'Canceled' status. Otherwise, the document can be modified and confirmed for registration with the supplier. On confirmation, the document attains the 'Confirmed' status.

1. Select the **Record/Update Claim** link under the **Claims** business component. The **Record / Update Claim Information** page appears. *See Figure 2.20.* 

| Record / Update Claim In                 | formation              |                     |                       |                       |           |              |          |                         |            |              | な高り             | + 2     |   |
|------------------------------------------|------------------------|---------------------|-----------------------|-----------------------|-----------|--------------|----------|-------------------------|------------|--------------|-----------------|---------|---|
|                                          |                        |                     |                       |                       |           |              |          |                         |            |              | · · · · · · · · | - 1 - 1 |   |
| <ul> <li>Document Details</li> </ul>     | den a                  |                     | Coloct the            | lassification         |           |              |          | N                       |            |              |                 |         |   |
|                                          | Claim #                |                     | Select the c          | lassification         |           |              |          | Numbering Typ           | e WCL ▼    |              |                 |         |   |
|                                          | Claim Status           |                     | of the claim          | ו                     |           |              |          | Claim Categor           | / 123 💌    |              | 1044            | (Land)  |   |
|                                          | Taitisted by O         |                     |                       | DOWN                  | -         |              |          | claim Date & Tim        | 2016-18-05 |              | 16:37:4         |         |   |
|                                          |                        | 00041383            | SENECHAL,             | DOMIN                 |           |              | 1        | Claim Turo              | 2016-18-05 | -            | 16:37:4         | •       |   |
|                                          | Claim Classification   | General •           | -                     |                       |           |              |          | Eailed Part Disposition | - Failure  | •            |                 |         |   |
|                                          | Claim Licer Status     | Credit Request      | •                     |                       |           |              | 1        | Claim Implication       |            |              |                 |         |   |
|                                          | Ordering Location      |                     |                       |                       |           |              | <u> </u> | Receiving Location      |            | -            |                 |         |   |
|                                          | Claim Processing Group | RAMCO OU +          | -                     |                       |           |              |          | Receiving Locado        | RAMCOOU    | *            |                 |         |   |
| - Primary Warranty Ref. Details          | claim Processing Group | Not Applicable      | ·                     | Specify               | the mo    | de of        |          |                         |            |              |                 |         |   |
|                                          | Agreement Type         | Claim               |                       | disposi               | tion of f | ailed pa     | arts     |                         |            |              |                 |         |   |
|                                          | Agreement #            |                     |                       | aisposi               |           | uneu pe      |          | Agreement Dat           | e          |              | 1               |         |   |
|                                          | Reference Details      |                     |                       |                       |           |              |          | Addl. Reference         | s          |              |                 |         |   |
|                                          | Contract Ref. #        |                     |                       |                       |           |              |          | Contract Dat            | 2          |              |                 |         |   |
| - Audit Details                          |                        |                     |                       |                       |           |              |          |                         |            |              |                 |         |   |
|                                          | Audit Regd.?           | No 💌                |                       |                       |           |              |          | Audit Ref. ;            | ŧ          |              |                 |         |   |
|                                          | Audit Status           |                     |                       |                       |           |              |          | Audit Finding           | s          |              |                 |         |   |
| Supplier Details                         | Supplier # 🔎           |                     |                       |                       |           |              |          | Supplier Nam            | 2          |              |                 |         |   |
|                                          | Contact Person Details |                     |                       |                       |           |              |          |                         |            |              |                 |         |   |
| Claim Summany Details                    | Claim Currency         | •                   |                       |                       |           |              |          | Expense Currence        | CAD 🔻      |              |                 |         |   |
| - Claim Summary Declais                  | Total Claim Amount     |                     |                       |                       |           |              |          | Total Expens            | 2          |              |                 |         |   |
|                                          | Total Accepted Amount  |                     |                       |                       |           |              |          | Comment                 | s          |              |                 |         |   |
| Document Attachment Details              |                        |                     |                       |                       |           |              |          |                         |            |              |                 |         |   |
|                                          | File Name 👂            |                     | View File             |                       |           |              |          |                         |            |              |                 |         |   |
| Claim Details Processing Details         | ails Correspondence    | e Details Other Rei | f. Details            |                       |           |              |          |                         |            |              |                 |         |   |
| - Claim Details                          |                        |                     |                       |                       |           |              |          |                         |            |              |                 |         |   |
| (                                        |                        | T Tx                |                       |                       | 7         | n a x        |          | • • • • •               | All        |              | r               | Q       |   |
| # 🖻 Expense Category                     | Part # / Air           | craft Reg. # 🔎      |                       | Part Description      |           | Qty          | UOM P    | Serial #                | Lot #      | Removed from | Aircraft Reg #  | ρ       |   |
| 1                                        | VULSTDPRA              | ACT647AC:35895      |                       | AC 647 STD PRACT STAF | RPKGS     |              |          |                         |            |              |                 |         |   |
| 2                                        | ~                      |                     |                       |                       |           |              |          |                         |            |              |                 |         |   |
|                                          |                        |                     |                       |                       |           |              |          |                         |            |              |                 |         |   |
|                                          |                        |                     |                       |                       |           |              |          |                         |            |              |                 |         |   |
|                                          |                        |                     |                       |                       |           |              |          |                         |            |              |                 |         |   |
|                                          |                        |                     |                       |                       |           |              |          |                         |            |              |                 |         |   |
| <                                        |                        |                     |                       |                       |           |              |          |                         |            |              |                 | >       |   |
|                                          |                        |                     |                       |                       |           |              |          |                         |            |              |                 |         | - |
| View File                                |                        | He                  | elp on Aircraft Reg # |                       |           |              |          |                         |            |              |                 |         |   |
| <ul> <li>Registration Details</li> </ul> |                        |                     |                       |                       |           |              |          |                         |            |              |                 |         |   |
|                                          |                        |                     |                       |                       |           |              |          |                         | ^          |              |                 |         |   |
| Click here to updat                      | te                     |                     |                       |                       |           |              |          |                         | $\sim$     |              |                 |         |   |
| failure and surgers                      | e detaile              |                     |                       |                       |           |              |          |                         |            |              |                 |         |   |
| railure and expens                       | edetails               |                     |                       |                       |           |              |          |                         |            |              |                 |         |   |
|                                          |                        |                     |                       |                       |           |              |          |                         |            |              |                 |         |   |
|                                          | Record / Update 0      | Claim               |                       |                       | C         | onfirm Claim | ı        |                         |            | Cance        | el Claim        |         |   |
| Update Failure and Expense Details       |                        |                     | /iew Supplier Details |                       |           |              |          | Process Claims          |            |              |                 |         |   |
| Becord Statistics                        |                        |                     |                       |                       |           |              |          |                         |            |              |                 |         |   |
|                                          | Last Modified by       |                     |                       |                       |           |              |          | Last Modified Date      | 2          |              |                 |         |   |
|                                          | Registered by          |                     |                       |                       |           |              |          | Registered Date         |            |              |                 |         |   |
|                                          | Released by            |                     |                       |                       |           |              |          | Released Dat            | 2          |              |                 |         |   |
|                                          |                        |                     |                       |                       |           |              |          |                         |            |              |                 |         |   |

#### Figure 2.20 Recording/Updating claims

- 2. Specify the **Numbering Type** in which the component warranty claim number must be generated in the **Document Details** group box.
- 3. Use the **Claim Category** drop-down list box to specify the category to which the claim belongs. You must select the category, if the quick code type "Claim Category" is set as mandatory in the **Maintain Quick Codes** activity.

- 4. Enter the textual description of the claim in the **Claim Description** field.
- 5. Enter the date and time at which the claim must be released to the supplier, in the **Claim Date & Time** field.
- 6. Enter the code identifying the employee who initiated or recorded the claim in the **Initiated By** field.
- 7. Enter the date and time at which the claim was initiated, in the **Initiated Date & Time** field.
  - Note: Ensure that the initiated date and time entered here is earlier than or equal to the current server *date* & time and the claim date & time.
- 8. Use the **Claim Classification** drop-down list box and select "General" to indicate that the claim is generated manually or "Maintenance" to indicate that the claim is generated for a part declared as failed with reference to an Execution Work Order document, Engineering Document or Component Replacement.
- 9. Select the **Claim Type** as "Failure", "Reliability", "Repair" or "Others".
- 10. Select "Part Replacement" or "Credit Request" in the **Claim Remedy** drop-down list box, to request for part replacement or credit of claim amount from the supplier as a claim remedy for the failed part.
- 11. Use the **Failed Part Disposition** drop-down list box and select "Scrap" to indicate that failed parts are scrapped off, "Return" to specify that the failed part is returned to the supplier, or "Hold" to specify that the failed part is kept on hold by the airline operator.
- 12. Use the **Claim User Status** drop-down list box to specify the user status of the claim. Data selection in this field is mandatory, if the quick code type "Claim User Status" is set as mandatory in the "Maintain Quick Codes" activity of the current business component.
- 13. Use the **Claim Implications** drop-down list box to specify the implications of the claim. Data selection in this field is mandatory, if the quick code type "Claim Implication" is set as mandatory in the "Maintain Quick Codes" activity of the current business component.
- 14. Use the **Ordering Location** drop-down list box to specify the location in which PO must be generated on claim acceptance, if the "Claim Remedy" is set as "Part Replacement".
- 15. Use the **Receiving Location** drop-down list box to specify the location in which the goods are received.
- 16. Select the Agreement Type, and enter the Agreement #, Agreement Date, Reference Details, Addl. References, Contract Ref. # and Contract Date in the Primary Warranty Ref. Details group box.
- 17. Use the **Audit Reqd.?** drop-down list box in the **Audit Details** group box, to specify whether auditing is required for the claims or not. The system provides the options "Yes" and "No".
- 18. In the **Supplier Details** group box, enter the supplier on whom the claim is raised / initiated, and the **Contact Person Details.**
- 19. Use the **Claim Currency** drop-down list box to specify the currency in which the claim for the loss or damage is raised.
- 20. Use the Expense Currency drop-down list box to specify the currency in which the loss or damage is expensed.
- 21. Enter any additional **Comments** pertaining to the claims.
- 22. Enter the File Name that contains the reference document details in the Document Attachment Details group box.
- 23. Click the View File link provided alongside to view the document attachment details.
- 24. Click the **Record /Update Claim** pushbutton, to record the claim details.
  - Note: You cannot update the registration comments, if the claim is being created for the first time or while updating the document in "Fresh", "Released" or "Accepted" status.
  - The system generates a unique claim # in "Fresh" status on recording the claim information for the first time.
  - The claim documents in "Draft" status are changed to "Fresh" status. If claim document is in Fresh" or "Confirmed" status, the status remains the same.

- 25. Click the **Confirm Claim** pushbutton to confirm the claim details.
  - 🔉 Note: On confirmation of the claim, the system updates the status of the claim as "Confirmed".
  - Solution of the claims whose status is "Fresh" can be confirmed. In case of any modification done to the claim in "Fresh" status, the confirmation can be done only after recording the claim.
- 26. 26. Click the Cancel Claim pushbutton to cancel the claim.
  - Note: The system updates the status of the claims as "Cancelled".
  - >> You can cancel only those claims that are in "Fresh" status.

#### To proceed further,

- Select the **Update Failure and Expense Details** link to update the failure and expense details for the parts.
- Select the **View Supplier Details** link to view the supplier details.
- Select the **Process Claims** link to process the claims.
- Select the **Claim Details** tab to enter the warranty claim details.

Refer to the topic "Entering claim details" for more details.

• Select the **Processing Details** tab to process the warranty claim details.

Refer to the topic "Entering claim processing details" for more details.

• Select the **Correspondence Details** tab to enter the correspondence details.

Refer to the topic "Entering correspondence details" for more details.

• Select the **Reference Details** tab to enter the reference details for the warranty claim.

**Refer to the** topic "<u>Entering reference details</u>" for more **details**.

#### **Entering claim details**

Using this tab page you can enter the claim details for the loss or damage, that need to be recorded, confirmed or cancelled.

- 1. Select the **Claim Details** tab in the **Record / Update Claim Information** page. *See Figure 2.21*. In the **Claim Details** multiline:
- 2. Specify the **Expense Category** for which the claim is raised. Data selection in this field is mandatory, if the quick code type "Expense Category" is set as mandatory in the "Maintain Quick Codes" activity of the current business component.
- 3. Enter the number identifying the part or the registration number of the aircraft for which the claim is raised, in the **Part # / Aircraft Reg. #** field.
- 4. Enter the unit of measurement of the part in the **UOM** field.
- 5. Enter the Serial #, Lot #, Removed from Aircraft Reg #, Removed Date and Reason for Removal.
- 6. Enter any additional **Remarks** pertaining to the claim.
- 7. Enter **Registration Comments** pertaining to the registration of the claim with the supplier in the **Registration Details** group box.

#### **Entering claim processing details**

Using this page you can enter the claim processing details.

- 1. Select the Processing Details tab in the Record / Update Claim Information page. See Figure 2.21.
- 2. In the **Expense / Claim Details** group box, select the display option of the of the claim and expense details as "Summary" to retrieve the claim and expense details at claim line level, or "Detail" to retrieve the claim and expense details against different claim heads, pertaining to a line item in the claim document.
- 3. Click the **Get Details** pushbutton to retrieve the claim and expense details in the multiline.

- Note: If the Display Option is set as "Summary", the system retrieves and displays the Expense Amount, Claim Amount and Accepted Amount for each Line # in the multiline.
- If the Display Option is set as "Detail", the system retrieves and displays the Expense Amount, Claim Amount and Accepted Amount against each claim head displayed in the "Expense Category" field.
- 4. Enter the **Expense Amount**, **Claim Amount** and the **Accepted Amount** in the multiline.
  - Note: The "Accepted Amount" cannot be updated or modified, if the claim status is in "Fresh", "Confirmed", "Registered", "Accepted" or "Cancelled". Also, you cannot modify the "Claim Amount" or the "Expense Amount" if the claim status is either "Released" or "Accepted".
- 5. Enter the reference number of the supplier acknowledgment for the claim registration in the **Ack. Reference** field.

| Record / Update Claim Information                        |                              |                   |               |                                       |                  | i              | ≛ ← ?            |   |
|----------------------------------------------------------|------------------------------|-------------------|---------------|---------------------------------------|------------------|----------------|------------------|---|
| Document Details                                         |                              |                   |               |                                       |                  |                |                  |   |
| Claim #                                                  |                              |                   |               | Numbering Type                        | WCL -            |                |                  |   |
| Claim Status                                             |                              |                   |               | Claim Category                        | 123 💌            |                |                  |   |
| Claim Description                                        |                              |                   |               | Claim Date & Time                     | 2016-18-05       | iii 17:03:3    | 4 📖              |   |
| Initiated by $ \wp $                                     | 00041383                     | SENECHAL, DOMIN   |               | Initiated Date & Time                 | 2016-18-05       | iii 17:03:3    | 4 🟥              |   |
| Claim Classification                                     | General 💌                    |                   |               | Claim Type                            | Failure 💌        |                |                  |   |
| Claim Remedy                                             | Credit Request               |                   |               | Failed Part Disposition               | Hold 💌           |                |                  |   |
| Claim User Status                                        | T                            |                   |               | Claim Implications                    | •                |                |                  |   |
| Ordering Location                                        | RAMCO OU 🔻                   |                   |               | Receiving Location                    | RAMCO OU 🔻       |                |                  |   |
| Claim Processing Group                                   | Not Applicable               |                   |               |                                       |                  |                |                  |   |
| Primary Warranty Ref. Details                            |                              | -                 |               |                                       |                  |                |                  |   |
| Agreement #                                              |                              |                   |               | Agreement Date                        |                  | (int)          |                  |   |
| Reference Details                                        |                              |                   |               | Add. References                       |                  |                |                  |   |
| Contract Ref. #                                          |                              |                   |               | Contract Date                         |                  | 1000           |                  |   |
| - Audit Details                                          |                              |                   |               | contract bate                         |                  |                |                  |   |
| Audit Reqd.?                                             | No 🔻                         |                   |               | Audit Ref. #                          |                  |                |                  |   |
| Audit Status                                             |                              |                   |               | Audit Findings                        |                  |                |                  |   |
| Supplier Details                                         | 1                            |                   |               |                                       |                  |                |                  |   |
| Supplier # P                                             |                              |                   |               | Supplier Name                         |                  |                |                  |   |
| Contact Person Details                                   |                              |                   |               | Ç                                     |                  |                |                  |   |
| Claim Currency                                           | V                            |                   |               | Expense Currency                      | CAD 💌            |                |                  |   |
| Total Claim Amount                                       |                              |                   |               | Total Expense                         |                  |                |                  |   |
| Total Accepted Amount                                    |                              |                   |               | Comments                              |                  |                |                  |   |
| <ul> <li>Document Attachment Details</li> </ul>          |                              |                   |               |                                       |                  |                |                  |   |
| File Name 👂                                              |                              | View File         |               |                                       |                  |                |                  |   |
| Claim Details Processing Details Correspondence          | e Details Other Ref. Details | i                 |               |                                       |                  |                |                  |   |
| Expense / Claim Details                                  |                              |                   |               |                                       |                  |                |                  |   |
| Display Options                                          | Detail   Get Details         |                   |               |                                       |                  |                |                  |   |
| 📢 🖣 [No records to display] 🕨 🕨 🕂 🗇 🕸                    | T T <sub>x</sub>             |                   |               | <b>ḋ</b> ∞ € <b>₽ ≈ </b> Ⅲ            | All              | <b>v</b>       | Q                |   |
| # Expense Category Part # / Airo                         | raft Reg. #                  | Expense Amt       | Claim Amount  | Accepted Amount                       | Part Description |                | Qty              |   |
| 1                                                        |                              |                   |               |                                       |                  |                |                  |   |
|                                                          |                              |                   |               |                                       |                  |                |                  |   |
|                                                          |                              |                   |               |                                       |                  |                |                  |   |
| Processing Details                                       |                              |                   |               |                                       |                  |                | >                |   |
| Adk. Reference                                           |                              |                   |               | Ack. Date & Time                      |                  | (100)<br>(100) | (1001)<br>(1111) |   |
| Processed By D                                           |                              |                   |               | Release Comments                      |                  |                |                  |   |
| Acc./Rej. Comments                                       |                              |                   |               |                                       |                  |                |                  |   |
| Payment Details                                          |                              |                   |               |                                       |                  |                |                  |   |
| Invoice #                                                |                              |                   |               | Invoice Date                          |                  | <b>**</b>      |                  |   |
| Payment Reference                                        |                              |                   |               | Payment Date                          |                  |                |                  |   |
| Payment Comments                                         |                              |                   |               |                                       |                  |                |                  |   |
|                                                          |                              | Record Processing | info          |                                       |                  |                |                  |   |
|                                                          |                              |                   |               |                                       |                  |                |                  | _ |
|                                                          |                              |                   |               |                                       |                  |                |                  |   |
|                                                          |                              |                   |               |                                       |                  |                |                  |   |
| Record / Update C                                        | laim                         |                   | Confirm Claim |                                       |                  | Cancel Claim   |                  |   |
|                                                          |                              |                   |               |                                       |                  |                |                  |   |
| Update Failure and Expense Details                       | View Suppli                  | ier Details       |               | Process Claims                        |                  |                |                  |   |
|                                                          |                              |                   |               |                                       |                  |                |                  |   |
| Record Statistics                                        |                              |                   |               |                                       |                  |                |                  |   |
| Record Statistics     Last Modified by                   |                              |                   |               | Last Modified Date                    |                  |                |                  |   |
| Record Statistics     Last Modified by     Registered by |                              |                   |               | Last Modified Date<br>Registered Date |                  |                |                  |   |

Figure 2.21 Entering claim processing details

- 6. The date of the supplier acknowledgement for the claim registration in the **Ack. Date & Time** field.
  - Note: The acknowledgement date and time cannot be modified or updated, if the claim is in either "Fresh", "Registered", "Released" or "Accepted" status.

- 7. Enter the employee code and name of the employee in the **Processed By** field, by whom the claim was processed.
- 8. Enter the **Release Comments** recorded at the time of release of the claim to the supplier. Leave this field blank, if the claim is in either "Fresh", "Confirmed" or "Registered" status.
- 9. Enter the Acc./Rej. Comments recorded during the acceptance or rejection of the claim by the supplier. Leave this field blank, if the claim status is either "Fresh", "Confirmed", "Released" or "Registered".
- 10. Enter the **Invoice #, Invoice Date, Payment Reference, Payment Date** and **Payment Comments** in the **Payment Details** group box.
- 11. Click the **Record Processing Info** pushbutton to record the claim processing information.

#### **Entering correspondence details**

Using this tab page you can enter the correspondence information with the supplier.

1. Select the Correspondence Details tab in the Record / Update Claim Information page. See Figure 2.22.

|                                            | Information                                            |                                 |                        |                         |                                                                         |              |             |                     | ? 🖸 |
|--------------------------------------------|--------------------------------------------------------|---------------------------------|------------------------|-------------------------|-------------------------------------------------------------------------|--------------|-------------|---------------------|-----|
| Document Details                           |                                                        |                                 |                        |                         |                                                                         |              |             |                     |     |
|                                            | Claim #                                                |                                 |                        |                         | Numbering Type                                                          | WCL 💌        |             |                     |     |
|                                            | Claim Status                                           |                                 |                        |                         | Claim Category                                                          | 123 💌        |             |                     |     |
|                                            | Claim Description                                      |                                 |                        |                         | Claim Date & Time                                                       | 2016-18-05   |             | iii 17:41:59 iii    | Í   |
|                                            | Initiated by <b>P</b>                                  | 00041383                        | SENECHAL, DOMIN        |                         | Initiated Date & Time                                                   | 2016-18-05   |             | m 17:41:59 m        | i   |
|                                            | Claim Classification                                   | General 💌                       | ,,                     |                         | Claim Type                                                              | Failure      | -           |                     | -   |
|                                            | Claim Remedy                                           | Credit Request                  |                        |                         | Failed Part Disposition                                                 | Hold         |             |                     |     |
|                                            | Claim User Status                                      |                                 |                        |                         | Claim Implications                                                      |              |             |                     |     |
|                                            | Ordering Location                                      |                                 |                        |                         | Receiving Location                                                      | PAMCO OU     | *           |                     |     |
|                                            | Claim Processing Group                                 | -Not Applicable                 | -                      |                         | iccoming betatori                                                       | KANCO OO     |             |                     |     |
| Primary Warranty Ref. Details              | 5                                                      |                                 |                        |                         |                                                                         |              |             |                     |     |
|                                            | Agreement Type                                         |                                 | •                      |                         |                                                                         |              |             |                     |     |
|                                            | Agreement #                                            |                                 |                        |                         | Agreement Date                                                          |              |             |                     |     |
|                                            | Reference Details                                      |                                 |                        |                         | Addl. References                                                        |              |             |                     |     |
|                                            | Contract Ref. #                                        |                                 |                        |                         | Contract Date                                                           |              |             |                     |     |
| • Audit Details                            |                                                        |                                 |                        |                         |                                                                         |              |             |                     |     |
|                                            | Audit Reqd.?                                           | No 💌                            |                        |                         | Audit Ref. #                                                            |              |             |                     |     |
| _                                          | Audit Status                                           |                                 |                        |                         | Audit Findings                                                          |              |             |                     |     |
| - Supplier Details                         |                                                        |                                 |                        |                         |                                                                         |              |             |                     |     |
|                                            | Supplier # 👂                                           | 00000                           |                        |                         | Supplier Name                                                           | A & R Taurpa | aulins,Inc. |                     |     |
|                                            | Contact Person Details                                 |                                 |                        |                         |                                                                         |              |             |                     |     |
|                                            | Claim Currency                                         | CAD 🔻                           |                        |                         | Expense Currency                                                        | CAD 🔻        |             |                     |     |
| Claim Summary Details                      | Total Claim Amount                                     |                                 |                        |                         | Tatal Evanasa                                                           |              |             |                     |     |
|                                            |                                                        |                                 |                        |                         | Total Expense                                                           |              |             |                     |     |
| - Document Attachment Detail               | s                                                      |                                 |                        |                         |                                                                         |              |             |                     |     |
| Chim Dataila - Bracassing Dat              | File Name 👂                                            | aircaft maintenance planning so | creel View File        |                         |                                                                         |              |             |                     |     |
| Claim Decails Processing De                | conespondente                                          | e Decails Other Ref. Dec        | 0110                   |                         |                                                                         |              |             |                     |     |
| <pre>{&lt; &lt; 1 -1/1 &gt; &gt;&gt;</pre> | + - 0 % * * *                                          | r T <sub>x</sub>                |                        |                         |                                                                         | All          | •           |                     | 2   |
| # 🖾 Date Correspon                         | dence Category                                         | Claimant Rema                   | arks                   | Supplier Remarks        | Correspondence Status                                                   |              | Reference   | File Name 🔎         |     |
| 1                                          |                                                        | *                               |                        |                         |                                                                         | ~            |             | aircaft maintenance |     |
| 2                                          |                                                        | ~                               |                        |                         |                                                                         | ~            |             |                     |     |
|                                            |                                                        |                                 |                        |                         |                                                                         |              |             |                     |     |
|                                            |                                                        |                                 |                        |                         |                                                                         |              |             |                     |     |
|                                            |                                                        |                                 |                        |                         |                                                                         |              |             |                     |     |
|                                            |                                                        |                                 |                        |                         |                                                                         |              |             |                     |     |
| View File                                  |                                                        |                                 |                        |                         |                                                                         |              |             |                     |     |
| Vew Fie                                    |                                                        |                                 | Reco                   | ord Correspondence Info |                                                                         |              |             |                     |     |
| View File                                  |                                                        |                                 | Reco                   | ord Correspondence Info |                                                                         |              |             |                     |     |
| View File                                  |                                                        |                                 | Reco                   | ord Correspondence Info |                                                                         |              |             |                     |     |
| Vew Fie                                    |                                                        |                                 | Reco                   | ord Correspondence Info |                                                                         |              |             |                     |     |
| View File                                  |                                                        |                                 | Reco                   | ord Correspondence Info |                                                                         |              |             |                     |     |
| View File                                  |                                                        |                                 | Reco                   | ord Correspondence Info |                                                                         |              |             |                     |     |
| View File                                  |                                                        |                                 | Reco                   | ord Correspondence Info |                                                                         |              |             |                     |     |
| Vew File                                   |                                                        |                                 | Reco                   | ord Correspondence Info |                                                                         |              |             |                     |     |
| View File                                  | Record / Update O                                      | Jam                             | Reco                   | ord Correspondence Info | nfirm Claim                                                             |              | Cancel      | Claim               |     |
| View File                                  | Record / Update C                                      | Jam<br>Vyaw Su                  | Reco                   | ord Correspondence Info | nfrm Claim                                                              |              | Cancel      | Clam                |     |
| View File                                  | Record / Update C                                      | Daim View Sq                    | Reco<br>ppler Details  | ord Correspondence Info | nfirm Claim                                                             |              | Cancel      | Claim               |     |
| View File                                  | Record / Update C                                      | DaimView Su                     | Reco<br>ppier Details  | ord Correspondence Info | nfirm Claim                                                             |              | Cancel      | Claim               |     |
| View File                                  | Record / Update C                                      | DaimView Su                     | Reco<br>pplier Details | ord Correspondence Info | infirm Claim<br>Process Claims<br>Last Modified Date                    |              | Cancel      | Claim               |     |
| View File                                  | Record / Update C<br>Last Modified by<br>Registered by | Claim                           | Reco<br>ppier Details  | ord Correspondence Info | Infirm Claim<br>Process Claims<br>Last Modified Date<br>Registered Date |              | Cancel      | Claim               |     |

#### Figure 2.22 Updating supplier correspondence details

2. Enter the **Date** of correspondence of claimant and the supplier.

- 3. Use the **Correspondence Category** drop-down list box to specify the correspondence category. Data selection in this field is mandatory, if the quick code type "Correspondence Category" is set as mandatory in the "Maintain Quick Codes" activity of the current business component.
- 4. Enter the **Claimant Remarks** and **Supplier Remarks** pertaining to the supplier correspondence.
- 5. Use the **Correspondence Status** drop-down list box to specify the status of the correspondence of the claimant with the supplier. Data selection in this field is mandatory, if the quick code type "Correspondence Status" is set as mandatory in the **Maintain Quick Codes** activity of the **Claims** business component.
- 6. Enter the **Reference** of the correspondence details and the **File Name** that contains the reference document details.
- 7. Click the **Record Correspondence Info** pushbutton to record the correspondence details between the claimant and the supplier.

#### **Entering reference details**

1. Select the Reference Details tab in the Record / Update Claim Information page. See Figure 2.23.

| Record / Update Claim Information               |                                   |                   |                         | 11.<br>11.              | ≭ = ¤ ← ? □ ■    |
|-------------------------------------------------|-----------------------------------|-------------------|-------------------------|-------------------------|------------------|
| Document Details                                |                                   |                   |                         |                         |                  |
| Claim #                                         |                                   |                   | Numbering Type          | WCL 🔻                   |                  |
| Claim Status                                    | 1                                 |                   | Claim Category          | 123 💌                   |                  |
| Claim Description                               |                                   |                   | Claim Date & Time       | 2016-18-05              | iii 17:41:59 iii |
| Initiated by <b>P</b>                           | 00041383                          | SENECHAL, DOMIN   | Initiated Date & Time   | 2016-18-05              | 17:41:59         |
| Claim Classification                            | General 💌                         |                   | Claim Type              | Failure 💌               |                  |
| Claim Remedy                                    | Credit Request 🔹                  |                   | Failed Part Disposition | Hold 🔻                  |                  |
| Claim User Status                               |                                   |                   | Claim Implications      | T                       |                  |
| Ordering Location                               | RAMCO OU 🔻                        |                   | Receiving Location      | RAMCO OU 🔻              |                  |
| Claim Processing Group                          | Not Applicable                    |                   |                         |                         |                  |
| Primary Warranty Ref. Details                   |                                   |                   |                         |                         |                  |
| Agreement I ype                                 | Claim                             | Ŧ                 |                         |                         | start.           |
| Agreement #                                     |                                   |                   | Agreement Date          |                         |                  |
| Reference Details                               |                                   |                   | Addi. References        |                         | uteria.          |
| Contract Ref. #                                 |                                   |                   | Contract Date           |                         |                  |
| Audit Regd.?                                    | No 💌                              |                   | Audit Ref. #            |                         |                  |
| Audit Status                                    |                                   |                   | Audit Findings          |                         |                  |
| - Supplier Details                              |                                   |                   |                         |                         |                  |
| Supplier # 👂                                    | 00000                             |                   | Supplier Name           | A & R Taurpaulins, Inc. |                  |
| Contact Person Details                          |                                   |                   |                         |                         |                  |
| Claim Currency                                  | CAD 🔻                             |                   | Expense Currency        | CAD 🔻                   |                  |
| Claim Summary Details                           |                                   |                   | Total Evpanse           |                         |                  |
| Total Accented Amount                           |                                   |                   | Comments                |                         |                  |
| Document Attachment Details                     |                                   |                   | connerts                |                         |                  |
| File Name 👂                                     | aircaft maintenance planning scre | View File         |                         |                         |                  |
| Claim Details Processing Details Correspondence | Details Other Ref. Details        | 5                 |                         |                         |                  |
|                                                 | <b>T T</b>                        |                   |                         | 48                      | - 0              |
| # Deference Dec Tune                            | mont ID Elo Namo O                | Bomarka           | A B C A C B A F F M     | A                       | ~                |
| 1 E                                             | nicrite 10 nicroft mointe         | incention Ka      |                         |                         |                  |
| 2                                               | air cont mainte                   | and the           |                         |                         |                  |
|                                                 |                                   |                   |                         |                         |                  |
|                                                 |                                   |                   |                         |                         |                  |
|                                                 |                                   |                   |                         |                         |                  |
|                                                 |                                   |                   |                         |                         |                  |
|                                                 |                                   |                   |                         |                         |                  |
| View File                                       |                                   |                   |                         |                         |                  |
|                                                 |                                   | Descend Def. Tefe |                         |                         |                  |
|                                                 |                                   | Record Ref. Into  |                         |                         |                  |
|                                                 |                                   |                   |                         |                         |                  |
|                                                 |                                   |                   |                         |                         |                  |
|                                                 |                                   |                   |                         |                         |                  |
|                                                 |                                   |                   |                         |                         |                  |
|                                                 |                                   |                   |                         |                         |                  |
|                                                 |                                   |                   |                         |                         |                  |
| Record / Update                                 | Claim                             |                   | Confirm Claim           | C                       | ancel Claim      |
| Update Failure and Expense Details              | View Supp                         | lier Details      | Process Claims          |                         |                  |
| Record Statistics                               |                                   |                   |                         |                         |                  |
| Last Modified by                                |                                   |                   | Last Modified Date      |                         |                  |
| Registered by                                   |                                   |                   | Registered Date         |                         |                  |
| Released by                                     |                                   |                   | Released Date           |                         |                  |
|                                                 |                                   |                   |                         |                         |                  |

Figure 2.23 Updating reference document details

- 2. Use the **Reference Doc Type** drop-down list box to specify the type of the reference document. Data selection in this field is mandatory, if a value is entered in any other field in the multiline.
- 3. Enter the code identifying the reference document in the **Document ID** field.
- 4. Enter the File Name and Remarks pertaining to the reference document.
- 5. Click the **Record Ref. Info** pushbutton to record the reference document details.

#### 2.3.5 UPDATING FAILURE AND EXPENSE DETAILS

Using this page, you can update the failure details and expense details for the part or aircraft. The expense details incurred to repair the part internally or externally can be recorded.

1. Select the Update Failure and Expense Details link in the Record /Update Claim Information page. The Update Failure and Expense Information page appears. *See Figure 2.24.* 

| Claim Dotaile                                                                                                    |                                                                                                    |                   |                                                                     |                 |                                                                                                    |                 |                               |
|----------------------------------------------------------------------------------------------------|----------------------------------------------------------------------------------------------------|-------------------|---------------------------------------------------------------------|-----------------|----------------------------------------------------------------------------------------------------|-----------------|-------------------------------|
| Liaim Details                                                                                                    | Claim #                                                                                                    | WCI -000047-201   | 2                                                                   |                 | Claim Status                                                                                                    | Freeb           |                               |
|                                                                                                    | Claim Date & Time                                                                                                   | 2012-19-03        | 12:14:06                                                            |                 | Initiated Date & Time                                                                                                    | 2012-19-03      | 12:14:06                      |
|                                                                                                    | Claim Category                                                                                                    | 123               | 12.11.00                                                            |                 | Claim Implications                                                                                                    | 2012 15 05      | 12.1 .00                      |
|                                                                                                    | Claim Remedy                                                                                                    | Credit Request    |                                                                     |                 | Eailed Part Disposition                                                                                                    | Hold            |                               |
|                                                                                                    | Claim Currency                                                                                                    | CAD               |                                                                     |                 | Expense Currency                                                                                                    |                 | nter the reason for           |
| Failure Details                                                                                                   |                                                                                                    | 0.10              |                                                                     |                 | ,                                                                                                    |                 | and a state of the failed new |
|                                                                                                    | Line #                                                                                                    | 1 💌               |                                                                     |                 |                                                                                                    | · · ·           | emoval of the falled par      |
|                                                                                                    | Part #                                                                                                    | N21F2-PH          |                                                                     |                 | Part Description                                                                                                    |                 |                               |
|                                                                                                    | Serial #                                                                                                    | CL-90-OI1-CLAIM   |                                                                     |                 | Lot #                                                                                                    |                 |                               |
|                                                                                                    | Component Replacement #                                                                                             |                   |                                                                     |                 | Component Replacement Date                                                                                                    |                 |                               |
|                                                                                                    | Part Failed Date & Time                                                                                             | 2016-12-04        | iii 11:51:33                                                        | 1               | Reason for Remova                                                                                                    | NOT SUITAB      | E                             |
|                                                                                                    | Removed By 👂                                                                                                    | 00041383          |                                                                     |                 | Employee Name                                                                                                    | SENECHAL, DO    | DMINIC                        |
|                                                                                                    | Removed from Aircraft Reg # 👂                                                                                       |                   |                                                                     |                 | Removed From Component # 👂                                                                                                    |                 |                               |
|                                                                                                    | Aircraft Flight Hours                                                                                               |                   |                                                                     |                 | Aircraft Flight Cycles                                                                                                    |                 |                               |
|                                                                                                    | Labor Hours                                                                                                    |                   |                                                                     |                 | Warranty Labor Rate/Hour                                                                                                    |                 |                               |
|                                                                                                    | Removal Remarks                                                                                                    |                   |                                                                     |                 | Claimant Remarks                                                                                                    |                 |                               |
| Process Expenses W                                                                                                | arranty Ref. Documents                                                                                              | Execution Doc. Do | etails Parameter Details                                            |                 |                                                                                                    |                 |                               |
|                                                                                                    |                                                                                                    |                   |                                                                     | -               |                                                                                                    |                 | -                             |
|                                                                                                    | P P LP M SQ T T <sub>X</sub>                                                                                        |                   |                                                                     |                 |                                                                                                    | All             |                               |
|                                                                                                    | Expenses                                                                                                    |                   | Claim Amount                                                        | Accepted Amount | Remarks                                                                                                    |                 |                               |
| Material Cost                                                                                                    |                                                                                                    |                   |                                                                     |                 |                                                                                                    |                 |                               |
| 3 E Shinning Cost                                                                                                 |                                                                                                    |                   |                                                                     |                 |                                                                                                    |                 |                               |
| 4 Discellaneous Co:                                                                                               | st                                                                                                    |                   |                                                                     |                 |                                                                                                    |                 |                               |
| 5 🗇 Others                                                                                                    |                                                                                                    |                   |                                                                     |                 |                                                                                                    |                 |                               |
| 6 🗉                                                                                                    |                                                                                                    |                   |                                                                     |                 |                                                                                                    |                 |                               |
|                                                                                                    |                                                                                                    |                   |                                                                     |                 |                                                                                                    |                 |                               |
| <                                                                                                    |                                                                                                    |                   |                                                                     |                 |                                                                                                    |                 | >                             |
| Processing Details                                                                                                | Ack. Reference                                                                                                    |                   |                                                                     |                 | Acknowledgement Date & Time                                                                                                    |                 | )                             |
| Processing Details                                                                                                | Ack, Reference<br>Processed By <b>P</b>                                                                             |                   |                                                                     |                 | Advrowledgement Date & Time<br>Release Comments                                                                                               |                 | )<br>()                       |
| Processing Details                                                                                                | Adk. Reference<br>Processed By 🌶<br>Acc./Rej. Comments                                                              |                   |                                                                     |                 | Acknowledgement Date & Time<br>Release Comments                                                                                               |                 |                               |
| Processing Details                                                                                                | Adx. Reference<br>Processed By <i>P</i><br>Acc./Rej. Comments<br>Invoice #                                          |                   |                                                                     |                 | Advnowledgement Date & Time<br>Release Comments<br>Invoice Date                                                                               |                 |                               |
| Processing Details                                                                                                | Adx. Reference<br>Processed By <b>P</b><br>Acc./Rej. Comments<br>Invoice #<br>Payment Reference                     |                   |                                                                     |                 | Admowledgement Date & Time<br>Release Comments<br>Invoice Date<br>Payment Date                                                                |                 |                               |
| Processing Details Payment Details                                                                                | Adc. Reference<br>Processed By <b>P</b><br>Acc./Rej. Comments<br>Invoice #<br>Payment Reference<br>Payment Comments |                   |                                                                     |                 | Acknowledgement Date & Time<br>Release Comments<br>Invoice Date<br>Payment Date                                                               |                 |                               |
| Processing Details Payment Details                                                                                | Adc. Reference<br>Processed By <b>P</b><br>Acc./Rej. Comments<br>Invoice #<br>Payment Reference<br>Payment Comments |                   |                                                                     |                 | Acknowledgement Date & Time<br>Release Comments<br>Invoice Date<br>Payment Date                                                               |                 |                               |
| Processing Details                                                                                                | Adc. Reference<br>Processed By <b>P</b><br>Acc./Rej. Comments<br>Invoice #<br>Payment Reference<br>Payment Comments | Update Fai        | ure and Expense Details                                             |                 | Adriowledgement Date & Time<br>Release Comments<br>Invoice Date<br>Payment Date                                                               |                 | Confirm Claim                 |
| Processing Details Payment Details w Purchase Order                                                               | Adc. Reference<br>Processed By <b>P</b><br>Acc./Rej. Comments<br>Invoice #<br>Payment Reference<br>Payment Comments | Update Fai        | ure and Expense Details<br>View Repair Order                        |                 | Addrowledgement Date & Time<br>Release Comments<br>Invoice Date<br>Payment Date<br>View Goods Receipt                                         |                 | Confirm Claim                 |
| Processing Details  Payment Details  w Purchase Order w Repair Receipt cess Claims                                | Adk. Reference<br>Processed By<br>Acc./Rej. Comments<br>Invoice #<br>Payment Reference<br>Payment Comments          | Update Fai        | Ure and Expense Details<br>View Repair Order<br>View Issue Details  |                 | Acknowledgement Date & Time<br>Release Comments<br>Invoice Date<br>Payment Date<br>View Goods Receipt<br>View Serial / Lot Tra                | saction History | Confirm Claim                 |
| Processing Details Payment Details  Payment Details  Purchase Order VRepair Receipt cess Claims Record Statistics | Adc. Reference<br>Processed By <b>P</b><br>Acc./Rej. Comments<br>Invoice #<br>Payment Reference<br>Payment Comments | Update Fai        | lure and Expense Details<br>View Repair Order<br>View Issue Details |                 | Acknowledgement Date & Time<br>Release Comments<br>Invoice Date<br>Payment Date<br>View Goods Recept<br>View Serial / Lot Tra                 |                 | Confirm Claim                 |
| Processing Details  Payment Details  v Purchase Order v Repair Receipt cess Claims  Record Statistics             | Adc. Reference<br>Processed By <b>P</b><br>Acc./Rej. Comments<br>Invoice #<br>Payment Reference<br>Payment Comments | Update Fai        | lure and Expense Details<br>View Repair Order<br>View Issue Details |                 | Acknowledgement Date & Time<br>Release Comments<br>Invoice Date<br>Payment Date<br>View Goods Recept<br>View Serial / Lot Tra<br>Created Date | saction History | Confirm Claim                 |

#### Figure 2.24 Updating failure and expense details

- 2. Specify the Line # of the claim.
- 3. Enter the Part Failed Date & Time, Reason for Removal of the part, Removed By, Removed from Aircraft Reg # and Removed from Component #.
- 4. Enter the Aircraft Flight Hours, Aircraft Flight Cycles, Labor Hours, Warranty Labor Rate / Hour, Mechanic Remarks and Claimant Remarks.

#### To proceed further,

• Select the **Process Expenses** tab to record the expense details.

Refer to the topic "<u>Updating expense details</u>" for more details.

• Select the **Warranty Ref. Documents** tab which displays the warranty reference documents.

Refer to the topic "<u>Updating warranty reference document details</u>" for more details.

• Select the **Execution Doc. Details** tab to update the execution document details.

Refer to the topic "<u>Recording execution document details</u>" for more details.

• Select the **Parameter Details** tab to update the parameter details.

Refer to the topic "<u>Updating parameter details</u>" for more details.

- 5. In the Processing Details group box, enter the Ack. Reference, Acknowledge Date & Time, Processed By, Release Comments and Ack./Rej. Comments.
- 6. In the **Payment Details** group box, enter the **Invoice #**, **Invoice Date**, **Payment Reference**, **Payment Date** and **Payment Comments**.
- 7. Click the **Update Failure And Expense Details** pushbutton to update the failure and expense details for the parts.
- 8. Click the **Confirm Claim** pushbutton to confirm the claim.

#### To proceed further,

- Select the **View Purchase Order** link at the bottom of the page to view the purchase order details.
- Select the **View Repair Order** link at the bottom of the page to view the repair order details.
- Select the **View Goods Receipt** link at the bottom of the page to view the goods receipt information.
- Select the **View Repair Receipt** link at the bottom of the page to view the repair receipt information.
- Select the **View Issue Details** link at the bottom of the page to view the stock issue details.
- Select the **View Serial / Lot Transaction History** link at the bottom of the page to view the transaction details of the part.
- Select the **Process Claims** link at the bottom of the page to process the claims.

#### **Updating expense details**

Using this tab page, you can record expense details such as Expense Amount, Claim Amount and Accepted Amount different pre-defined claim heads i.e., Material Cost, Labor Cost, Shipping Cost, Misc. Cost and Others.

- 1. Select the **Process Expenses** tab in the **Update Failure and Expense Information** page. *See Figure 2.32.*
- 2. Enter the amount of **Expenses** for the parts corresponding to the claim head, **Claim Amount** for the expense particulars, **Accepted Amount** and **Remarks** in the multiline.

#### Updating warranty reference document details

This tab page displays the Warranty Agreement (source documents) against which the part has been determined as eligible for claim.

1. Select the Warranty Ref. Documents tab in the Update Failure and Expense Information page. See Figure 2.25.

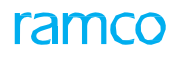

| •                                                                                                    | ise information                                                                                                    |                                                                                                    |                                                                                                    |                                                                                                    |                      |          |
|----------------------------------------------------------------------------------------------------|----------------------------------------------------------------------------------------------------|----------------------------------------------------------------------------------------------------|----------------------------------------------------------------------------------------------------|----------------------------------------------------------------------------------------------------|----------------------|----------|
| Claim Details                                                                                                    |                                                                                                    |                                                                                                    |                                                                                                    |                                                                                                    |                      |          |
|                                                                                                    | Claim #                                                                                                    | WCL-000047-2012                                                                                                    |                                                                                                    | Claim Status                                                                                                    | Fresh                |          |
|                                                                                                    | Claim Date & Time                                                                                                   | 2012-19-03                                                                                                    | 12:14:06                                                                                               | Initiated Date & Time                                                                                                    | 2012-19-03           | 12:14:06 |
|                                                                                                    | Claim Category                                                                                                    | 123                                                                                                    |                                                                                                    | Claim Implications                                                                                                    |                      |          |
|                                                                                                    | Claim Remedy                                                                                                    | Credit Request                                                                                                    |                                                                                                    | Failed Part Disposition                                                                                                    | Hold                 |          |
|                                                                                                    | Claim Currency                                                                                                    | CAD                                                                                                    |                                                                                                    | Expense Currency                                                                                                    | CAD                  |          |
| Failure Details                                                                                                    |                                                                                                    |                                                                                                    |                                                                                                    |                                                                                                    |                      |          |
|                                                                                                    | Line #                                                                                                    | 1 🔻                                                                                                    |                                                                                                    |                                                                                                    |                      |          |
|                                                                                                    | Part #                                                                                                    | N21F2-PH                                                                                                    |                                                                                                    | Part Description                                                                                                    |                      |          |
|                                                                                                    | Serial #                                                                                                    | CL-90-OI1-CLAIM                                                                                                    |                                                                                                    | Lot #                                                                                                    |                      |          |
| Co                                                                                                    | mponent Replacement #                                                                                               | starts.                                                                                                    | dents.                                                                                                 | Component Replacement Date                                                                                                    |                      |          |
|                                                                                                    | Part Failed Date & Time                                                                                             | 2016-12-04                                                                                                    | 11:51:33                                                                                               | Reason for Removal                                                                                                    | NOT SUITABLE         |          |
| _                                                                                                    | Removed By P                                                                                                    | 00041383                                                                                                    |                                                                                                    | Employee Name                                                                                                    | SENECHAL, DOMINIC    |          |
| Remove                                                                                                    | d from Aircraft Reg # 👂                                                                                             |                                                                                                    |                                                                                                    | Removed From Component # P                                                                                                    |                      |          |
|                                                                                                    | Aircratt Flight Hours                                                                                               |                                                                                                    |                                                                                                    | Aircraft Flight Cycles                                                                                                    |                      |          |
|                                                                                                    | Labor Hours                                                                                                    |                                                                                                    |                                                                                                    | Warranty Labor Rate/Hour                                                                                                    |                      |          |
|                                                                                                    | Removal Remarks                                                                                                    |                                                                                                    |                                                                                                    | Claimant Remarks                                                                                                    |                      |          |
| Process Expenses Warranty                                                                                                    | Ref. Documents                                                                                                    | Execution Doc. Details                                                                                                    | Parameter Details                                                                                      |                                                                                                    |                      |          |
| In the records to display]                                                                                                    |                                                                                                    |                                                                                                    |                                                                                                    |                                                                                                    |                      |          |
| a [No records to display]                                                                                                    |                                                                                                    | T Tx                                                                                                    | a state a                                                                                              |                                                                                                    | All                  |          |
| # Agreement Type                                                                                                    | Agreement #                                                                                                    | Agreement Date                                                                                                    | e Supplier #                                                                                           | Supplier Name Claim Against N                                                                                                    | loury Fallure Before | warran.  |
| 1                                                                                                    |                                                                                                    |                                                                                                    |                                                                                                    | Click this pushbutton to                                                                                                    |                      |          |
|                                                                                                    |                                                                                                    |                                                                                                    |                                                                                                    | record the warranty                                                                                                    |                      |          |
|                                                                                                    |                                                                                                    |                                                                                                    |                                                                                                    |                                                                                                    |                      |          |
|                                                                                                    |                                                                                                    | <                                                                                                    |                                                                                                    | reference information                                                                                                    |                      | >        |
| View File                                                                                                    |                                                                                                    | <                                                                                                    |                                                                                                    | reference information                                                                                                    |                      | >        |
| View File                                                                                                    |                                                                                                    | <                                                                                                    | - Provide                                                                                              | reference information                                                                                                    |                      | >        |
| View File                                                                                                    |                                                                                                    | < Comparison of the second second sec | Record                                                                                                 | Warranty Ref. Info                                                                                                    |                      | >        |
| View File                                                                                                    |                                                                                                    | Viev                                                                                                    | Record<br>w Repair Order                                                                               | Warranty Ref. Info                                                                                                    | ty                   | ,        |
| View File<br>View Purchase Order<br>View Part Warranty Agreement                                                                                                    |                                                                                                    | Viev                                                                                                    | Record<br>w Repair Order<br>w Aircraft Warranty Agreement                                              | Warranty Ref. Info                                                                                                    | ty                   | 2        |
| View File View Purchase Order View Part Warranty Agreement Processing Details                                                                                           |                                                                                                    | Viev                                                                                                    | Record<br>w Repair Order<br>w Aircraft Warranty Agreement                                              | Warranty Ref. Info                                                                                                    | ty                   | 2        |
| View File View Purchase Order View Part Warranty Agreement Processing Details                                                                                           | Adı, Reference                                                                                                    | View                                                                                                    | Record<br>w Repair Order<br>w Aircraft Warranty Agreement                                              | Warranty Ref. Info                                                                                                    | by<br>Eff            |          |
| View File View Purchase Order View Part Warranty Agreement Processing Details                                                                                           | Ack. Reference<br>Processed By Ø                                                                                    | Viev                                                                                                    | Record<br>w Repair Order<br>w Aircraft Warranty Agreement                                              | Warranty Ref. Info                                                                                                    | ty<br>IIII           | 2        |
| View Fie View Purchase Order View Part Warranty Agreement Processing Details                                                                                            | Adi: Reference<br>Processed By <b>P</b><br>Acc./Rej. Comments                                                       |                                                                                                    | Record<br>w Repair Order<br>w Aircraft Warranty Agreement                                              | Warranty Ref. Info                                                                                                    | ty                   | <b>》</b> |
| View Fie View Purchase Order View Part Warranty Agreement Processing Details Payment Details                                                                            | Ack. Reference<br>Processed By <b>P</b><br>Acc./Rej. Comments                                                       |                                                                                                    | Record<br>w Repair Order<br>w Aircraft Warranty Agreement                                              | Warranty Ref. Info                                                                                                    | by                   | <b>》</b> |
| View Fie View Purchase Order View Part Warranty Agreement Processing Details Payment Details                                                                            | Adk. Reference<br>Processed By <b>P</b><br>Acc./Rej. Comments<br>Invoice #                                          |                                                                                                    | Record<br>w Repair Order<br>w Aircraft Warranty Agreement                                              | Warranty Ref. Info                                                                                                    | ty                   |          |
| View File View Purchase Order View Part Warranty Agreement Processing Details Payment Details                                                                           | Adc, Reference<br>Processed By<br>Acc./Rej. Comments<br>Invoice #<br>Payment Reference                              | Viev<br>Viev                                                                                                    | Record w Repair Order w Aircraft Warranty Agreement                                                    | Warranty Ref. Info Warranty Ref. Info Wew Component Warrant Addrnowledgement Date & Time Release Comments Invoice Date Payment Date                                                                                     | ty                   |          |
| View File View Purchase Order View Part Warranty Agreement Processing Details Payment Details                                                                           | Adt, Reference<br>Processed By <b>P</b><br>Acc./Rej. Comments<br>Invoice #<br>Payment Reference<br>Payment Comments | Viev<br>Viev                                                                                                    | Record w Repair Order w Aircraft Warranty Agreement                                                    | View Component Warrant<br>Warranty Ref. Info<br>View Component Warrant<br>Addrowledgement Date & Time<br>Release Comments<br>Invoice Date<br>Payment Date                                                               | ty                   |          |
| View File View Purchase Order View Part Warranty Agreement Processing Details Payment Details                                                                           | Ack. Reference<br>Processed By <b>P</b><br>Acc.,Rej. Comments<br>Invoice #<br>Payment Reference<br>Payment Comments | View<br>View                                                                                                    | Record w Repair Order w Aircraft Warranty Agreement                                                    | View Component Warrant<br>Warranty Ref. Info<br>View Component Warrant<br>Addrowledgement Date & Time<br>Release Comments<br>Invoice Date<br>Payment Date                                                               | by                   |          |
| View Fie View Purchase Order View Part Warranty Agreement Processing Details Payment Details w Purchase Order                                                           | Ack. Reference<br>Processed By <b>P</b><br>Acc.,Rej. Comments<br>Invoice #<br>Payment Reference<br>Payment Comments | View<br>View<br>Update Failure an                                                                                                    | Record w Repair Order w Aircraft Warranty Agreement                                                    | View Component Warrant<br>Warranty Ref. Info<br>View Component Warrant<br>Addrowledgement Date & Time<br>Release Comments<br>Invoice Date<br>Payment Date                                                               | ty                   |          |
| View Fie View Purchase Order View Part Warranty Agreement Processing Details Payment Details ew Purchase Order ew Purchase Order ew Repair Receipt                      | Ack: Reference<br>Processed By <b>P</b><br>Acc.,Rej. Comments<br>Invoice #<br>Payment Reference<br>Payment Comments | View<br>View<br>Update Failure an<br>View                                                                                                    | Record w Repair Order w Aircraft Warranty Agreement d Expense Details ew Repair Order ew Issue Details | View Component Warrant<br>Warranty Ref. Info<br>View Component Warrant<br>Addrowledgement Date & Time<br>Release Comments<br>Invoice Date<br>Payment Date                                                               | ty                   |          |
| View Fie View Purchase Order View Part Warranty Agreement Processing Details Payment Details w Purchase Order ew Repair Receipt ocess Claims                            | Adk. Reference<br>Processed By <b>P</b><br>Acc./Rej. Comments<br>Invoice #<br>Payment Reference<br>Payment Comments | View<br>View<br>View<br>Update Failure an<br>Vie<br>View                                                                                                    | Record w Repair Order w Aircraft Warranty Agreement d Expense Details ew Repair Order ew Issue Details | View Component Warrant Warranty Ref. Info Warranty Ref. Info View Component Warrant Addrowledgement Date & Time Release Comments Invoice Date Payment Date View Goods Receipt View Goods Receipt View Serial / Lot Tran | ty                   |          |
| View File View Purchase Order View Part Warranty Agreement Processing Details Payment Details w Purchase Order w Repair Receipt ocess Claims Record Statistics          | Ack. Reference<br>Processed By <b>P</b><br>Acc./Rej. Comments<br>Invoice #<br>Payment Reference<br>Payment Comments | Viev<br>Viev<br>Uev<br>Update Failure an<br>Vie<br>Viev                                                                                                    | Record w Repair Order w Aircraft Warranty Agreement d Expense Details ew Repair Order ew Issue Details | View Component Warrant Warranty Ref. Info Warranty Ref. Info Warrant Addrowledgement Date & Time Release Comments Invoice Date Payment Date View Goods Receipt View Serial / Lot Tran                                   | ty                   |          |
| View File View Part Warranty Agreement View Part Warranty Agreement Processing Details Payment Details w Purchase Order w Repair Receipt ocess Claims Record Statistics | Ack, Reference<br>Processed By <b>P</b><br>Acc:,Rej. Comments<br>Invoice #<br>Payment Reference<br>Payment Comments | View<br>View<br>Update Failure an<br>Vie                                                                                                    | Record w Repair Order w Aircraft Warranty Agreement d Expense Details ew Repair Order ew Issue Details | View Component Warrant Warranty Ref. Info Warranty Ref. Info Wew Component Warrant Addrnowledgement Date & Time Release Comments Invoice Date Payment Date View Goods Receipt View Serial / Lot Tran Created Date       | by                   |          |

#### Figure 2.25 Updating warranty reference document details

- 2. The system displays the Agreement Type, Agreement #, Agreement Date, Supplier # and Supplier Name in the multiline.
- 3. Use the **Claim Against** drop-down list box and select "Direct" to specify that the failed part is claimed directly from the supplier of the part., "Backstop" to specify that the failed part is claimed from the original equipment manufacturer against the agreement type specified, or "No" to specify that the failed part is not claimed.
- 4. Click the **Record Warranty Ref. Info** pushbutton to record the warranty reference information.

#### To proceed further,

- Select the **View Purchase Order** link to view the purchase order details.
- Select the **View Repair Order** link to view the repair order details.
- Select the **View Component Warranty** link to view the component warranty information.
- Select the **View Part Warranty Agreement** link to view the part warranty agreement information.

#### **Recording execution document details**

In this tab page, execution documents i.e., Repair Order, Shop Work Order, etc, available for the failed part after the component removal, are displayed along with the cost details. On executing the **Get Exec. Details** push-button, the

status of the execution documents and their corresponding costs will be retrieved.

1. Select the Execution Doc. Details tab in the Update Failure and Expense Information page. See Figure 2.26.

| ★ 📋 Update Failure and    | Expense Information       | on                   |                      |                  |                  |                             |                 | II 74          |          | +    | ? 🗔 |
|---------------------------|---------------------------|----------------------|----------------------|------------------|------------------|-----------------------------|-----------------|----------------|----------|------|-----|
| - Claim Details           |                           |                      |                      |                  |                  |                             |                 |                |          |      |     |
|                           | Claim #                   | WCL-000048-2012      |                      |                  |                  | Claim Status                | Fresh           |                |          |      |     |
|                           | Claim Date & Time         | 2012-19-03           | 14:47:07             |                  |                  | Initiated Date & Time       | 2012-19-03      |                | 14:47:07 |      |     |
|                           | Claim Category            | 123                  |                      |                  |                  | Claim Implications          |                 |                |          |      |     |
|                           | Claim Remedy              | Credit Request       |                      |                  |                  | Failed Part Disposition     | Hold            |                |          |      |     |
|                           | Claim Currency            | CAD                  |                      |                  |                  | Expense Currency            | CAD             |                |          |      |     |
| - Failure Details         |                           |                      |                      |                  |                  |                             |                 |                |          |      |     |
|                           | Line #                    | 1 💌                  |                      |                  |                  |                             |                 |                |          |      |     |
|                           | Part #                    | N21F2-PH             |                      |                  |                  | Part Description            |                 |                |          |      |     |
|                           | Serial #                  | SER09-87923-P        |                      |                  |                  | Lot #                       |                 |                |          |      |     |
| (                         | Component Replacement #   |                      |                      |                  |                  | Component Replacement Date  |                 |                |          |      |     |
|                           | Part Failed Date & Time   | 2016-12-04 🛅         | 11:51:33             | <b></b>          |                  | Reason for Removal          | Damage          |                |          |      |     |
|                           | Removed By 👂              | 00041383             |                      |                  |                  | Employee Name               | SENECHAL, DOMIN | IIC .          |          |      |     |
| Remov                     | ved from Aircraft Reg # 👂 |                      |                      |                  | Re               | emoved From Component # 👂   |                 |                |          |      |     |
|                           | Aircraft Flight Hours     |                      |                      |                  |                  | Aircraft Flight Cycles      |                 |                |          |      |     |
|                           | Labor Hours               |                      |                      |                  |                  | Warranty Labor Rate/Hour    |                 |                |          |      |     |
|                           | Removal Remarks           |                      |                      |                  |                  | Claimant Remarks            |                 |                |          |      |     |
| Process Expenses Warranty | Ref. Documents Exe        | ecution Doc. Details | Parameter Details    |                  |                  |                             |                 |                |          |      |     |
| (No records to display)   | )                         | O G T T              |                      |                  |                  | <u> </u>                    | All             | <b>v</b>       |          |      | Q   |
| # Execution Doc. Type     | Exe                       | cution Doc. #        | Execution Doc        | . Date           | Execution Status | Claim Status                | War             | ranty Claim On |          |      |     |
| 1                         |                           |                      |                      |                  |                  |                             | *               |                |          | ~    |     |
|                           | Click here t              | o retrieve the       |                      |                  |                  |                             |                 |                |          |      | -   |
|                           | execution o               | document             | <                    |                  |                  |                             |                 |                |          | >    |     |
| Get Exec. Details         | details                   |                      |                      |                  |                  |                             |                 |                |          |      |     |
|                           |                           |                      |                      |                  |                  |                             |                 |                |          |      | _   |
|                           |                           |                      |                      | Record Ref. Info | J                |                             |                 |                |          |      |     |
| View Work Order           |                           | View A               | /C Maint. Exe. Ref # | ŧ                |                  | View Repair Order           |                 |                |          |      |     |
|                           |                           |                      |                      |                  |                  |                             |                 |                |          |      |     |
| Processing Details        |                           |                      |                      |                  |                  |                             |                 |                |          |      |     |
|                           | Ack. Reference            |                      |                      |                  |                  | Acknowledgement Date & Time |                 |                |          | :::: |     |
|                           | Processed By 👂            |                      |                      |                  |                  | Release Comments            |                 |                |          |      |     |
|                           | Acc./Rej. Comments        |                      |                      |                  |                  |                             |                 |                |          |      |     |
| - Payment Details         |                           |                      |                      |                  |                  |                             |                 |                |          |      |     |
|                           | Invoice #                 |                      |                      |                  |                  | Invoice Date                |                 |                |          |      |     |
|                           | Payment Reference         |                      |                      |                  |                  | Payment Date                |                 |                | ÷        |      |     |
|                           | Payment Comments          |                      |                      |                  |                  |                             |                 |                |          |      |     |
|                           |                           | Update Failure and E | Expense Details      |                  |                  |                             |                 | Confirm Claim  |          |      |     |
| View Purchase Order       |                           | View                 | Repair Order         |                  |                  | View Goods Receint          |                 |                |          |      |     |
| View Repair Receipt       |                           | View                 | Issue Details        |                  |                  | View Serial / Lot Trar      | saction History |                |          |      |     |
| Process Claims            |                           |                      |                      |                  |                  |                             |                 |                |          |      |     |
| Record Statistics         |                           |                      |                      |                  |                  |                             |                 |                |          |      |     |
|                           | Created by                |                      |                      |                  |                  | Created Date                |                 |                |          |      |     |
|                           | Last Modified by          |                      |                      |                  |                  | Last Modified Date          |                 |                |          |      |     |
|                           | cost round of             |                      |                      |                  |                  |                             |                 |                |          |      |     |

#### Figure 2.26 Updating execution document details

- 2. Select the **Execution Doc. Type** as "Shop Work Order", "A/C Maint. Exe. Ref #", "Repair Order" or "Others", in the multiline.
- 3. Enter the **Execution Doc. #** and **Execution Doc. Date.**
- 4. Use the **Claim Status** drop-down list box and select "Accepted", "Rejected" or "Partially Accepted", to specify the acceptance status of the claim.
- 5. Use the **Warranty Claim On** drop-down list box and select "Full", "Partial", "Material", "Labor" or "Others", to select the option based on which the cost incurred on the work order execution is claimed.
- 6. Click the Get Exec. Details pushbutton to retrieve the execution document details.
- 7. Click the **Record Ref. Info** pushbutton to record the reference information.

#### To proceed further,

• Select the **View Work Order** link below the multiline to view the work order execution information.

- ▶ Select the View A/C Maint. Exe. Ref #link below the multiline to view the aircraft maintenance execution reference details.
- Select the **View Repair Order** link below the multiline to view the repair order details.

#### **Updating parameter details**

In this tab page, the parameters of the component as on the creation date of the claim can be captured.

1. Select the Parameter Details tab in the Update Failure and Expense Information page. See Figure 2.27.

| ★ 🔋 Update Failure and Expense Information   | on                          |              |                             |                   |         | ← ?            | Ö K |
|----------------------------------------------|-----------------------------|--------------|-----------------------------|-------------------|---------|----------------|-----|
| Claim Details                                |                             |              |                             |                   |         |                |     |
| Claim #                                      | WCL-000048-2012             |              | Claim Status                | Fresh             |         |                | - 1 |
| Claim Date & Time                            | 2012-19-03                  | 14:47:07     | Initiated Date & Time       | 2012-19-03 1      | 4:47:07 |                |     |
| Claim Category                               | 123                         |              | Claim Implications          |                   |         |                |     |
| Claim Remedy                                 | Credit Request              |              | Failed Part Disposition     | Hold              |         |                |     |
| Claim Currency                               | CAD                         |              | Expense Currency            | CAD               |         |                |     |
| - Failure Details                            |                             |              |                             |                   |         |                |     |
| Line #                                       | 1 💌                         |              |                             |                   |         |                |     |
| Part #                                       | N21F2-PH                    |              | Part Description            |                   |         |                |     |
| Senal #                                      | SER09-87923-P               |              | Lot #                       |                   |         |                |     |
| Component Replacement #                      | (m)                         | det/         | Component Replacement Date  |                   |         |                |     |
| Part Failed Date & Time                      | 2016-12-04                  | 11:51:33 📖   | Reason for Removal          | Damage            |         |                |     |
| Removed By P                                 | 00041383                    |              | Employee Name               | SENECHAL, DOMINIC |         |                |     |
| Removed from Aircraft Reg # 🎾                |                             |              | Removed From Component #    |                   |         |                |     |
| Aircraft Hight Hours                         |                             |              | Aircraft Hight Cycles       |                   |         |                |     |
| Labor Hours                                  |                             |              | Warranty Labor Rate/Hour    |                   |         |                |     |
| Removal Remarks                              |                             |              | Claimant Remarks            |                   |         |                |     |
| Process Expenses Warranty Ref. Documents Exe | ecution Doc. Details Parame | eter Details |                             |                   |         |                |     |
|                                              |                             | _            |                             |                   |         |                |     |
|                                              | T Tx                        |              |                             | All               |         | Q              |     |
| # Parameter L                                | JOM TSN                     |              | TSO Remarks                 |                   |         |                |     |
| 1                                            |                             |              |                             |                   |         |                |     |
|                                              |                             |              |                             |                   |         |                |     |
|                                              |                             |              |                             |                   |         | /              |     |
|                                              |                             | Re           | ecord Parameter Info        |                   |         |                |     |
|                                              |                             |              |                             |                   |         |                |     |
|                                              |                             |              |                             |                   |         |                |     |
| Recording Details                            |                             |              |                             |                   |         |                |     |
| Ark Reference                                |                             |              | Acknowledgement Date & Time | 1.00.1            |         | 1.001<br>(***) |     |
| Processed By                                 |                             |              | Release Comments            |                   |         |                |     |
| Acc./Rei. Comments                           |                             |              |                             |                   |         |                |     |
| Payment Details                              |                             |              |                             |                   |         |                |     |
| Invoice #                                    |                             |              | Invoice Date                |                   |         |                |     |
| Payment Reference                            |                             |              | Payment Date                |                   |         |                |     |
| Payment Comments                             |                             |              |                             |                   |         |                |     |
|                                              |                             |              |                             |                   |         |                |     |
|                                              | Update Failure and Exper    | ise Details  |                             | Confirm Claim     |         |                |     |
| View Purchase Order                          | View Repai                  | r Order      | View Goods Receipt          |                   |         |                |     |
| View Repair Receipt                          | View Issue                  | Details      | View Serial / Lot Tran      | saction History   |         |                |     |
| Process Claims                               |                             |              |                             |                   |         |                |     |
| Record Statistics                            |                             |              |                             |                   |         |                |     |
| Created by                                   |                             |              | Created Date                |                   |         |                |     |
| Last Modified by                             |                             |              | Last Modified Date          |                   |         |                |     |
| ,                                            |                             |              |                             |                   |         |                |     |

#### Figure 2.27 Updating parameter details

- 2. Enter the cumulative flying hours of the component since it is manufactured in the **TSN** field, and the cumulative flying hours of the component since its last overhaul in the **TSO** field.
- 3. Click the **Record Parameter Info** pushbutton to record the parameter information.

#### 2.3.6 MODIFYING CLAIM DETAILS

The details of the claim document recorded can also be modified. You can select a particular claim for modification by performing a search based on the following search criteria: claim number, claim description, supplier #, initiated by, part #, part description, claim category, and the claim user status.

1. Select the Edit Claim link under the Claims business component. The Select Claim page appears. See Figure 2.28.

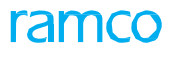

| Select Claim                      |                   |                    |                               | = 겨 = 다 + | • ? 🗆 |
|-----------------------------------|-------------------|--------------------|-------------------------------|-----------|-------|
|                                   |                   |                    | Date & Time Format yyyy-dd-mm | hh:mm:ss  |       |
| Direct Entry                      |                   |                    |                               |           |       |
|                                   | Claim #           | Edit Claim Details |                               |           |       |
| Search Criteria Additional Search | Criteria          |                    |                               |           |       |
|                                   | Claim #           |                    | Claim Description             |           |       |
|                                   | Supplier #        |                    | Claim Status 🔍 🔻              |           |       |
|                                   | Part #            |                    | Part Description              |           |       |
| Affect                            | ed Aircraft Reg # |                    | Claim Category 🔍 🔻            |           |       |
| Claim                             | Processing Group  | -                  |                               |           |       |
| Search Results                    |                   |                    |                               |           |       |
| 1 - 4/4 ► ► T T <sub>x</sub>      |                   |                    |                               | •         |       |
| Claim #                           | Claim Status      | Supplier #         | Supplier Name                 |           |       |
| CL-000047-2012                    | Fresh             | 00000              | A & R Taurpaulins, Inc.       |           |       |
| WCL-000048-2012                   | Fresh             | 00060              | HARCO LABORATORIES INC.       |           |       |
| WCL-000056-2012                   | Fresh             | 00060              | HARCO LABORATORIES INC.       |           |       |
| WCL-000277-2014                   | Fresh             | 00000              | A & K Taurpaulins, Inc.       |           |       |
| 1                                 |                   |                    |                               |           |       |
|                                   |                   |                    |                               |           | 1     |

Figure 2.28 Selecting claim for modification

2. Enter the **Claim #** in the **Direct Entry** group box and select the **Edit Claim Details** link provided alongside to modify the claim details.

Or

- 3. Specify the Search Criteria and Additional Search Criteria in the tab pages and click the Search pushbutton.
- 4. Select the hyperlinked **Claim #** in the **Search Results** multiline. The **Record / Update Claim Information** page appears. Refer to the topic "<u>Recording or Updating Claim Details</u>" for further processing.

#### 2.3.7 PROCESSING CLAIMS

This activity allows you to perform various processing operations on the claims. This operation includes registering and releasing claims, recording claim acceptance details from the supplier, recording claim rejection details from supplier and closing claims.

1. Select the **Process Claim** link under the **Claims** business component. The **Process Claim** page appears. *See Figure* 2.29.

| *     | D)    | Process Clain  | าร                   |                |                         |                     |                      |         |                  |       | ₽ ·     | <b>⊢</b> ? | [ø     |
|-------|-------|----------------|----------------------|----------------|-------------------------|---------------------|----------------------|---------|------------------|-------|---------|------------|--------|
| Se    | earo  | ch Criteria Ad | ditional Search Crit | teria          |                         |                     |                      |         |                  |       |         |            |        |
|       |       |                |                      | Claim #        |                         |                     | Claim Status         |         | •                |       |         |            |        |
|       |       |                |                      | Supplier #     |                         |                     | Initiated by         |         |                  |       |         |            |        |
|       |       |                |                      | Part #         |                         |                     | Part Description     |         |                  |       |         |            |        |
|       |       |                | c                    | Claim Category |                         |                     | Claim User Status    | •       |                  |       |         |            |        |
|       |       |                | Claim Pro            | cessing Group  | -                       |                     |                      |         |                  |       |         |            | *      |
|       |       |                |                      |                |                         |                     |                      |         |                  |       |         |            |        |
|       |       |                |                      |                |                         | Search              |                      |         |                  |       |         |            |        |
| -)-54 | ear   | ch Results     |                      |                |                         |                     |                      |         |                  |       |         |            |        |
| 44    | 4     | 1 - 5 / 18 🕨   | » + ⊡ ¢              | St T Tx        |                         |                     |                      |         | All              | Ŧ     |         |            | ۶.     |
| #     | 8     | Claim #        | Claim Status         | Supplier #     | Supplier Name           | Processing Comments | Total Expense Amount |         | Expense Currency |       |         | Total Cl   | aim Am |
| 1     |       | WCL-000033-20  | Confirmed            | w0087          | SAGEM AVIONICS INC.     |                     |                      | 0.00    | CAD              |       |         |            |        |
| 2     | 1     | WCL-000035-20  | Confirmed            | 0SEV1          | PERFORM AIR             |                     |                      | 0.00    | CAD              |       |         |            |        |
| 3     | 1     | WCL-000050-20  | Registered           | 00060          | HARCO LABORATORIES INC. |                     |                      | 2300.00 | CAD              |       |         |            |        |
| 4     | 1     | WCL-000054-20  | Confirmed            | 00060          | HARCO LABORATORIES INC. |                     |                      | 0.00    | CAD              |       |         |            |        |
| 5     | 1     | WCL-000055-20  | Confirmed            | 00060          | HARCO LABORATORIES INC. |                     |                      | 0.00    | CAD              |       |         |            |        |
|       |       | <              |                      |                |                         |                     |                      |         |                  |       |         |            | >      |
|       |       |                |                      |                |                         |                     |                      |         |                  |       |         |            |        |
|       |       | Register C     | laim(s)              | Re             | lease Claim(s)          | Accept Claim(s)     | Reject Cla           | im(s)   |                  | Close | Claim(s | )          |        |
|       |       |                |                      |                |                         |                     |                      |         |                  |       |         |            |        |
| pdati | e Cli | am Details     |                      | Generate C     | Jaim Report             |                     |                      |         |                  |       |         |            |        |

#### Figure 2.29 Processing claims

In the Search Criteria group box:

2. Specify the Search Criteria and Additional Search Criteria in the tab pages.

- 3. Click the **Search** pushbutton, to retrieve the details in the **Search Results** multiline.
- 4. Enter **Processing Comments** pertaining to the claim in the multiline.
- 5. Click the **Register Claim(s)** pushbutton to register the claim with the supplier.
  - Note: You can register only the claim documents that are in "Confirmed" status.
  - For the claim document that is to be processed, the system ensures that "Ack. Reference" and "Ack.Date & Time" are specified in the "Processing Details" tab page of the "Record/Update Claim" activity. If not, the system does not allow further processing of the claim document.
- 6. Click the **Release Claim(s)** pushbutton to release the claim.
  - Note: Only those claim documents that are in "Confirmed" or "Registered" status can be released.
  - Sor the claim document that is to be processed, the system ensures that the "Ack. Reference", "Ack.
  - Date & Time", "Total Expense Amount" and "Total Claim Amount" is specified in the "Processing Details" tab page of the "Record/Update Claim" activity. If not, the system does not allow further processing of the claim document.
  - The system updates the status of the claim document as "Released".
- 7. Click the Accept Claim(s) pushbutton to accept the claim.

#### The system performs the following on clicking the above pushbutton.

- ➤ The system updates the status of the claim as "Accepted". The system allows further processing of the claim document, only if the claim is in "Released" status and the "Total Accepted Amount" is specified in the "Processing Details" tab page.
- On claim acceptance, the system creates a purchase order automatically, if the Claim Remedy is set as "Part Replacement" and if the permitted value of the parameter "Auto PO for Part Replacement Claims" is other than "Not Required" as defined in the "Set Options" activity of the current business component. This is applicable only if the current business component interacts with the "Purchase Order" business component.
- On acceptance of warranty claim, the system automatically generates a Debit Note on the supplier for the claim accepted amount, if the Claim Remedy is set as "Credit Request" and if the "Auto Generation of Debit Note for Warranty Claims" drop-down list box is set as "In Authorized Status" in the "Set Function Defaults" activity of the "Supplier Debit Credit Note" business component.
- 8. Click the **Reject Claim(s)** pushbutton to reject the claim.
  - Note: You can reject only those claim documents that are in "Released" status.
  - The system updates the status of the claim as "Rejected".
- 9. Click the **Close Claim(s)** pushbutton to close the claim.
  - Note: You can close only those claim documents that are in "Accepted" status.
  - The system ensures that the "Payment Reference" and "Payment Date" are specified in the "Processing Details" tab page under the "Record/Update Claim" activity.
  - >>> The system updates the status of the claim as "Closed".

#### To proceed further,

- Select the "<u>Update Claim Details</u>" link provided at the bottom of the page to update the claim details.
- Select the **Generate Claim Report** link provided at the bottom of the page to generate the report containing claim details for the record selected in the multiline.

# **MRO WARRANTY**

An MRO organization offers warranty to the customers when the parts are sold or serviced by them or maintains the warranty documents offered by the OEMs to its customers, as an authorized vendor for the OEM. The sub-process provides the ability to setup MRO warranty agreement with the customer, and maintain the warranty information for parts covered under part sale or service sale agreements and also the warranty extended by OEM. The sub-process provides the following features:

- Ability to define MRO warranty agreement with the following information:
  - o Parts covered under Warranty
  - o Warranty details including Warranty Type, Duration, warranty applicability based on customer, aircraft model from which part is removed and sent, etc.
  - o Aircraft Model or Aircraft Tail #s which are covered in Warranty agreement
  - o Customers for whom the warranty agreement is valid
  - o General Inclusion and Exclusions
  - o Customer who should be back billed under the warranty agreement
- Ability to have a register of the Part-Serial/Lot #s offered under warranty to the customers

## **3.1 MANAGING MRO WARRANTY AGREEMENT**

**MRO Warranty Agreement** activity enables to define the Agreement information including Agreement Description, Agreement Date and Agreement Validity dates and provides different tabs to identify various elements of the Warranty Agreement.

1. Select the Manage MRO Warranty Agreement activity under the MRO Warranty business component. The Manage MRO Warranty Agreement Page appears. *See Figure 3.1* 

| Manage MRO Warranty Ag                                  | reement                        |                  |                                      |                                     |                     |       |        |         |     |                               |           | 25 (     | 9 13    | +   | ?  | 6 |
|---------------------------------------------------------|--------------------------------|------------------|--------------------------------------|-------------------------------------|---------------------|-------|--------|---------|-----|-------------------------------|-----------|----------|---------|-----|----|---|
| Agreement Details     Agreement #                       | ie 🕒 Edit/View                 |                  |                                      | Agreement #<br>Revisio              | Numberi             | ng Ty | pe car | n be    |     |                               | Status    | 60       | ]       |     |    |   |
| Description                                             |                                |                  | Ca                                   | incellation Comme                   | selected            | as Mi | anuar  |         | >   | > Numbering                   | Type      | Manual   |         |     | Ŧ  |   |
| Agreement Type                                          | OEM Warranty                   | Ŧ                |                                      | Categ                               |                     |       |        |         |     | User                          | Status    |          |         |     | ٣  |   |
| Agreement Date                                          |                                | 10               |                                      | Start Date                          |                     |       | 101    |         |     | Enc                           | d Date    |          |         |     | 10 |   |
| Contract Decials<br>Contract #<br>Warranty Program Type |                                | v                |                                      | Contract Date<br>Warranty Program # |                     | _     | m      |         |     | Contract Refe<br>Program Refe | erences [ |          |         |     |    |   |
| Part Details Warranty Details                           | Warranty Terms                 | Aircraft Details | Customer Details                     | Other Details                       | Back Billing Detail | 5     |        |         |     |                               |           |          |         |     |    | _ |
| et e 1 -1/1 » » +                                       | - 0 4 T T.                     |                  |                                      |                                     | A 1                 | a o x | 2 M ×  | 0 8     | 9 D | Al                            |           | Ŧ        |         |     | ρ  |   |
| # 🗇 Part # 🔎 Part Ty                                    | pe Part Classific              | ation Part Group | Part Category                        | Applicable on                       | Child Parts?        | MTBUR | MTBF   | Remarks |     |                               |           | Part Des | njation |     |    |   |
| 1 015T1527- Compor                                      | sent 👻 <sup>®</sup> Repairable | ¥                | <ul> <li>MRO Warranty Ter</li> </ul> | sting Yes                           | Ŧ                   |       |        |         |     |                               |           | PYLON FL | EL TUBE | KIT |    |   |
| 2                                                       | *                              | ¥                | *                                    | ¥                                   | v                   |       |        |         |     |                               |           |          |         |     |    |   |
|                                                         |                                |                  |                                      | Sa                                  | ve                  |       |        |         |     |                               |           |          |         |     |    |   |
| Cance                                                   |                                |                  |                                      | Confirm                             |                     |       |        |         |     | AL                            | thorize   | ]        |         |     |    |   |
| Upload                                                  | Documents                      |                  |                                      | Vew Associate                       | d Doc. Attachments  |       |        |         |     |                               |           |          |         |     |    |   |
| ecord Statistics                                        |                                |                  |                                      |                                     |                     |       |        |         |     |                               |           |          |         |     |    |   |
| Created by                                              |                                |                  |                                      | Last Modified by                    | r                   |       |        |         |     | Appro                         | wed by    |          |         |     |    |   |
| Created Date                                            |                                |                  |                                      | Last Modified Date                  |                     |       |        |         |     | Approve                       | nd Date   |          |         |     |    |   |

Figure 3.1 Managing MRO Warranty Agreement

- 2. Select the **Create** radio button to create the MRO warranty agreement or **Edit / View** radio button to modify or view the MRO warranty agreement.
- 3. Specify the **Agreement Type** as one of the following:
  - OEM Warranty Indicates that MRO maintains warranty offered by OEM to its customers, MRO being authorized vendor to the OEM.
  - ▶ Part Sale If MRO offers warranty to customers for parts sold by them
  - Service Sale If MRO offers warranty for parts serviced by them
- 4. Select the **Numbering Type** of the MRO warranty agreement. The system lists the value 'Manual' along with 'Active' Numbering Types defined in the Document Numbering Class" business component.
  - Note: If the Numbering Type field is set as 'Manual', then the warranty agreement # will be generated with the value that is provided for Agreement #. If the numbering type value is other than manual, then the warranty agreement number will be generated with the selected numbering type
- 5. Specify the Agreement Date and Start Date / End Date (Agreement Validity period).
- 6. The screen provides various tabs to identify and save the Parts covered under the Warranty Agreement, Warranty details, Warranty Terms, aircraft Details, customer details, inclusion / exclusion terms against the warranty agreement and back billing details.
- 7. Select the **Part Details** tab to specify the Parts covered under the Warranty Agreement.
- 8. Select the <u>Warranty Details</u> tab to specify the combination of the Part Customer Aircraft attributes covered under the Warranty Agreement.
- 9. Select the <u>Warranty Terms</u> tab to identify the terms of Warranty offered like the Claim Remedy, Costs covered under warranty, Failed part disposition, etc.

- 10. Select the Aircraft Details tab to map the Aircrafts covered under the MRO Warranty Agreement.
- 11. Select the **Customer Details** tab to map the customers for whom the MRO Warranty Agreement is applicable.
- 12. Select the **Other Details** tab to define the general inclusion and/or exclusion terms against an MRO Warranty Agreement.
- 13. Select the **Back Billing Details** tab to define the back billing information against an MRO Warranty Agreement.
- 14. Once the details in the Part Coverage Details, Warranty Details and Warranty Terms are saved, the warranty agreement can be confirmed and authorized.
  - Note: The MRO Warranty Agreement will attain 'Fresh' status once Part Details, Warranty Details and Warranty Terms are updated.

#### **To proceed**

- Click the **Cancel** pushbutton to cancel the MRO Warranty Agreement.
  - Note: Cancellation of the agreement will be supported when the document is in 'Draft' or 'Fresh' status.
- Click the **Confirm** pushbutton to confirm the MRO Warranty Agreement.
  - Note: Once the document goes to 'Fresh' status, the agreement can be confirmed and then authorized.
- Click the Authorize pushbutton to authorize the MRO Warranty Agreement.
  - Note: If an authorized document is modified, then a new revision will be generated. Once the new revision is authorized, the old revision will go to 'Revised' status.
  - At one time, there can be only one revision which is in authorized status.
- Select the **Upload Documents** link to facilitate upload of documents against the MRO Warranty Agreement.
- Select the View Associated Doc. Attachments link to view the uploaded documents against the MRO Warranty Agreement.

#### 3.1.1 RECORDING PART DETAILS

The **Parts Details** tab in the **Manage MRO Warranty Agreement** enables identifying the parts covered under the Warranty Agreement. Parts covered under the agreement can be mentioned individually or through Part Type, Classification or Group. Once the part details are saved, the system generates a Warranty Agreement # in 'Draft' status with the default numbering type mapped for the transaction 'MRO Warranty Agreement' in the **Document Numbering Class** business component, in Create Mode.

1. Select the Part Details tab in the Manage MRO Warranty Agreement page. See Figure 3.2.

| Pa | rt De | tails Warranty | Details Warrar  | nty Terms Airc      | raft Details Cu | stomer Details Othe | r Details Back Billing Details |       |         |                 |                     |          |
|----|-------|----------------|-----------------|---------------------|-----------------|---------------------|--------------------------------|-------|---------|-----------------|---------------------|----------|
| 44 | •     | 1 - 2 / 2 → →  | • + - 0 *       | T Tx                |                 |                     | と同日本                           | x 🗎 x | 8ª C II | 12 010 14 X All | V                   | <u>م</u> |
| #  | - 13  | Part # 🔎       | Part Type       | Part Classification | Part Group      | Part Category       | Applicable on Child Parts?     | MTBUR | MTBF    | Remarks         | Part Description    | - H      |
| 1  |       | 100-01-        | Miscellaneous 🗸 | Controllable 🗸      | FP PARTS I 🗸    | Heavy Maintenance 🗸 | No 🗸                           |       |         |                 | EXTENSION, 10"X BAR |          |
| 2  |       | ZZBA1010-      | Component 🗸     | Repairable 🗸 🗸      | nothing 🗸       | Others 🗸            | Yes 🗸                          |       |         |                 | CONNECTOR           |          |
| 3  |       |                | <b>~</b>        | ~                   | ~               | ~                   | v                              |       |         |                 |                     |          |
|    |       |                |                 |                     |                 |                     |                                |       |         |                 |                     |          |
|    |       |                |                 |                     |                 |                     |                                |       |         |                 |                     |          |
|    |       |                |                 |                     |                 |                     |                                |       |         |                 |                     |          |
|    |       |                |                 |                     |                 |                     |                                |       |         |                 |                     |          |
|    |       |                |                 |                     |                 |                     |                                |       |         |                 |                     |          |
|    |       |                |                 |                     |                 |                     |                                |       |         |                 |                     |          |
|    |       |                |                 |                     |                 |                     |                                |       |         |                 |                     |          |
|    |       |                |                 |                     |                 |                     | Save                           |       |         |                 |                     |          |

#### Figure 3.2 Recording part details

- 2. Enter the Part Details like Part #, Part Type, Part Classification, Part Group, Part Category, MTBUR and MTBF.
- 3. You can also specify whether MRO warranty Agreement is applicable for on child parts by selecting 'Yes' or 'No' in **Applicable on Child Parts?** drop-down list box.
- 4. Click Save pushbutton to record the details of the part covered under the warranty Agreement

#### 3.1.2 RECORDING WARRANTY DETAILS

The **Warranty Details** tab enables identifying the combination of the Part - Customer - A/C attributes covered under the warranty agreement.

1. Select the Warranty Details tab in the Manage MRO Warranty Agreement page. See Figure 3.3.

| Part | : Deta | ils Warranty D | etails Wa  | irranty Terms | Aircraft Details    | Customer Details | 6 Othe | er Details Back Billi | ing Details    |                     |                        |              |                    |
|------|--------|----------------|------------|---------------|---------------------|------------------|--------|-----------------------|----------------|---------------------|------------------------|--------------|--------------------|
| 44   | •      | 1 -1/1 >>>>    | + - 0      | ∻ ▼ ▼,        |                     |                  |        |                       |                |                     | N 🕺 All                | •            | Q                  |
| #    |        | Warranty Type  | Part # 🔎   | Part Type     | Part Classification | Part Group       | Part C | Category              | Part Condition | Rmv. from Model # 🔎 | Rmv. from A/C Reg. # 🔎 | Customer # 🔎 | Equipment Category |
| 1    |        | INSPECTION 🗸   | 10-617980- | Consum 🗸      | None 🗸              | 400604-CM-CLT    | *      | ~                     | · · · · ·      |                     |                        |              |                    |
| 2    |        | *              |            | *             | *                   |                  | *      | ~                     | · · ·          |                     |                        |              |                    |
|      |        | 4              |            |               |                     |                  |        |                       |                |                     |                        |              | •                  |
|      |        |                |            |               |                     |                  |        | Save                  |                |                     |                        |              |                    |

Figure 3.3 Recording warranty details

- 2. You can enter details like Warranty Type, Part Group, Part Type, Part Classification, Customer #, Warranty Duration, Parameter details, Warranty begins on (Shipment Date, Certificate Date, Mfr. Date, A/C Induction Date, A/C Operation Date) etc.
- 3. Click **Save** pushbutton to record the warranty details

#### 3.1.3 RECORDING WARRANTY TERMS

The **Warranty Terms** tab identifies the terms of Warranty offered like the Claim Remedy, Costs covered under warranty, Failed part disposition, etc. Once warranty terms are saved the agreement change to 'Fresh' status.

1. Select the Warranty Terms tab in the Manage MRO Warranty Agreement page. See Figure 3.4.

| Part Details Warranty Details | Warranty Terms  | Aircraft Details | Customer Details | Other Details       | Back Billing Details |   |                                     |                  |   |
|-------------------------------|-----------------|------------------|------------------|---------------------|----------------------|---|-------------------------------------|------------------|---|
| Applicability                 | / Material Cost | Labour Cost      | Shipping Cost    | Other Cost          |                      |   | Warranty Transfer for Repl. Part No | 1                | V |
| Failed Part Disposition       | Hold 💌          |                  | Notify Fa        | ilure within (Days) |                      | 0 | Claim Remedy                        | Part Replacement | T |
| Insurance borne by            | MRO 🔻           |                  | Max.             | # of Annual Claims  |                      | 5 | Max. Value of Annual Claims         | 500.00           |   |
| GTA Details                   | SFSHGFR         |                  |                  |                     |                      |   |                                     |                  |   |
| Additional Terms              | TDGH            |                  |                  |                     |                      |   |                                     |                  |   |
| Notes                         | NOTES           |                  |                  |                     |                      |   |                                     |                  |   |
|                               |                 |                  |                  | S                   | ave                  |   |                                     |                  |   |
|                               |                 |                  |                  |                     |                      |   |                                     |                  |   |

Figure 3.4 Recording warranty terms

- 2. Use the **Warranty Transfer for Repl. Part** drop-down list box and specify 'Yes' or 'No' to specify whether the warranty is transferable for replacement part during customer part exchanges.
- 3. Specify the Failed part Disposition as 'Hold', 'Return' or 'Scrap'.
- 4. Select the Claim Remedy as 'Part Replacement', 'Credit Request', 'Repair' and 'All'.
- 5. Click **Save** pushbutton to record the warranty terms for the warrant agreement.

#### 3.1.4 RECORDING AIRCRAFT DETAILS

The **Aircraft Details** tab helps in identifying various aircrafts for which the warranty agreement is valid. This tab can save the information at Aircraft Model or at Aircraft Reg. # level. If the Aircraft Model # or Aircraft Reg. # is mentioned here, then the document is valid only for the work done against AME in the mentioned Aircraft model or Aircraft reg. #.

1. Select the Aircraft Details tab in the Manage MRO Warranty Agreement page. See Figure 3.5.

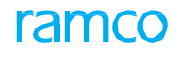

| P  | art De                                                                                                    | tails Warranty De | tails Warranty T | erms Aircraft I | Details Customer | Details Other Detail | s Back Billing Details |  |               |          |   |  |  |  |  |
|----|----------------------------------------------------------------------------------------------------|-------------------|------------------|-----------------|------------------|----------------------|------------------------|--|---------------|----------|---|--|--|--|--|
| 44 | 4                                                                                                    | 1 -2/2 → →        | + - 0 *          | T Tx            |                  |                      | <u>له الا</u>          |  | all 🕅 🕈 🗶 All | <b>v</b> | Q |  |  |  |  |
| #  | Equipment Group Equipment Group Equipment Category Aircraft Induction Date Aircraft Operation Date Remarks |                   |                  |                 |                  |                      |                        |  |               |          |   |  |  |  |  |
| 1  | 1 0 00000 1000 Kit v MOVABLE CO v Snkanth v D1 v                                                           |                   |                  |                 |                  |                      |                        |  |               |          |   |  |  |  |  |
| 2  | 8                                                                                                    | 00000             | 105HQ            | Component 🗸     | VOLARIS FHC 🗸    | Global Communicat 🗸  | ~                      |  |               |          |   |  |  |  |  |
| 3  | 8                                                                                                    | 3                 |                  | ~               | *                | *                    | ~                      |  |               |          |   |  |  |  |  |
|    |                                                                                                    |                   |                  |                 |                  |                      |                        |  |               |          |   |  |  |  |  |
|    |                                                                                                    |                   |                  |                 |                  |                      |                        |  |               |          |   |  |  |  |  |
|    |                                                                                                    |                   |                  |                 |                  |                      |                        |  |               |          |   |  |  |  |  |
|    |                                                                                                    |                   |                  |                 |                  |                      |                        |  |               |          |   |  |  |  |  |
|    |                                                                                                    | Aircraft Courses  | Platas 9/        |                 |                  |                      |                        |  |               |          |   |  |  |  |  |
|    |                                                                                                    | Aircrait Coverag  | le Notes 76      |                 |                  |                      | Court                  |  |               |          |   |  |  |  |  |
|    |                                                                                                    |                   |                  |                 |                  |                      | Save                   |  |               |          |   |  |  |  |  |

Figure 3.5 Recording aircraft details

- 2. You can record details like A/C Model #, A/C Reg #, Part Type, Part Group, Equipment Group, Equipment Category, etc.
- 3. Specify the Aircraft Coverage Notes.
- 4. Click Save pushbutton to record the details of the aircrafts covered under the MRO Warranty Agreement.

#### 3.1.5 RECORDING CUSTOMER DETAILS

The **Customer Details** tab identifies various customers for whom the warranty agreement is valid. This tab can save the information at Customer # or at Customer Group level. If the Customer Group or Customer # is mentioned here, then the document is valid only for the work done against AME/SWO raised for Components/Aircraft mapped to that customer.

1. Select the Customer Details tab in the Manage MRO Warranty Agreement page. See Figure 3.6.

| Pa | rt Deta | ails Warranty Details | Warranty Terms     | Aircraft Details                      | Customer Details            | Other Details | Back Billing Details |             |          |                   |                 |
|----|---------|-----------------------|--------------------|---------------------------------------|-----------------------------|---------------|----------------------|-------------|----------|-------------------|-----------------|
| 44 |         | 1 - 2 / 2 🕨 🕨         | + - 🛛 🛠 T T.       |                                       |                             |               |                      | 1 III 1 2   | ≪ All    | •                 | Q               |
| #  |         | Customer # 🔎          | Customer Name      | Customer Group                        | Contract References         | Remarks       |                      | File Name 👂 | Operator | Customer Category | Customer Status |
| 1  |         | 101                   | Customer Name with | RAM & CO                              | <ul> <li>FBDFHBD</li> </ul> | GVFSR         |                      |             | AC       |                   | A               |
| 2  |         | 400007                | Air India          | DOMESTIC CUST N                       | <ul> <li>GMBH</li> </ul>    | DSZCF         |                      |             | AC       |                   | Α               |
| 3  |         |                       |                    | · · · · · · · · · · · · · · · · · · · | •                           |               |                      |             |          |                   |                 |
|    |         |                       |                    |                                       |                             |               |                      |             |          |                   |                 |
|    |         |                       |                    |                                       |                             |               |                      |             |          |                   |                 |
|    |         |                       |                    |                                       |                             |               |                      |             |          |                   |                 |
|    |         |                       |                    |                                       |                             |               |                      |             |          |                   |                 |
|    |         | View File             |                    |                                       |                             |               |                      |             |          |                   |                 |
|    |         | Customer Coverage N   | otes %             |                                       |                             |               |                      |             |          |                   |                 |
|    |         |                       |                    |                                       |                             |               | Save                 |             |          |                   |                 |
|    |         |                       |                    |                                       |                             |               |                      |             |          |                   |                 |

Figure 3.6 Recording customer details

- 2. Specify customer details like Customer #, Customer Group and Customer Coverage Notes.
- 3. Click Save pushbutton to record the details of the customer details for the MRO Warranty Agreement.

#### 3.1.6 RECORDING OTHER DETAILS

The Other Details tab defines the general inclusion and/or exclusion terms against an MRO warranty agreement.

1. Select the Other Details tab in the Manage MRO Warranty Agreement page. See Figure 3.7.

| Pa | t Deta | ils Warranty Details | Warranty Terms | Aircraft Details | Customer Details     | Other Details | Back Billing Details |
|----|--------|----------------------|----------------|------------------|----------------------|---------------|----------------------|
| 44 | 4      | 1 -1/1 > >> +        | - 🕫 🛠 🕇 🗛      |                  |                      |               |                      |
| #  |        | T&C Type             |                |                  | Terms and Conditions |               |                      |
| 1  |        | Include              |                | ~                | TESTING              |               |                      |
| 2  |        |                      |                | *                |                      |               |                      |
|    |        |                      |                |                  |                      |               |                      |
|    |        |                      |                |                  |                      |               |                      |
|    |        |                      |                |                  |                      |               |                      |
|    |        |                      |                |                  |                      |               |                      |
|    |        |                      |                |                  |                      |               |                      |
|    |        |                      |                |                  |                      |               | Save                 |

Figure 3.7 Recording other details of MRO Warranty

- 2. Select 'Include' or 'Exclude' in **T&C Type** drop-down list box and enter the **Terms and Conditions** of the MRO warranty agreement.
- 3. Click **Save** pushbutton to record the inclusion and/or exclusion terms against the MRO warranty agreement.

#### 3.1.7 RECORDING BACK BILLING DETAILS

The **Back Billing Details** tab provides the facility to define back billing information against an MRO warranty agreement. The tab enables identifying the Customer # to whom the back billing should be done, whenever warranty orders are processed.

1. Select the **Back Billing Details** tab in the **Manage MRO Warranty Agreement** page. *See Figure 3.8.* 

| Part Details         | Warranty Details | Warranty Terms | Aircraft Details | Customer Details        | Other Details | Back Billing Details |                     |      |
|----------------------|------------------|----------------|------------------|-------------------------|---------------|----------------------|---------------------|------|
| Bill to Customer # 👂 |                  | 400007         |                  | Customer Name Air India |               |                      | Contract References | FINE |
|                      | Billing Terms    | TERMS          |                  |                         |               |                      |                     |      |
|                      |                  |                |                  |                         |               | Save                 |                     |      |

#### Figure 3.7 Recording back billing details

- 2. Specify the **Bill to Customer #** indicating the customer to whom the billing should be done in case of claims made against OEM warranty agreements.
- 3. Enter the **Contract References** and **Billing Terms**.
- 4. Click **Save** pushbutton to record the back billing information against the MRO warranty agreement.

## **3.2 MANAGING PARTS UNDER MRO WARRANTY**

This enhancement provides the ability to update the Part-Serial/Lot #s under warranty against different agreements and search for the various Part-Serial/Lot #s under the warranty. Provision to activate and/or inactivate the warranty instances is also supported. The warranty instances can be setup automatically during the following scenarios:

- Closure of Work Order raised against Customer Orders which refer a valid MRO Warranty Agreement on the date of Work Order closure.
- Confirmation of General Issue raised against a Part Sale Order.
- Confirmation of Shipping Note raised against the General Issue or Direct Issue raised against the Part Sale Order or Customer Order respectively.

#### 3.2.1 MANAGING PARTS UNDER MRO WARRANTY

This page allows you to update the Part-Serial/Lot #s under warranty against different agreements and activate and/or inactivate the warranty instances.

1. Select the Manage Parts under MRO Warranty activity under the MRO Warranty business component. The Manage Parts under MRO Warranty page appears. *See Figure 3.8.* 

|    | Man   | age Parts unde   | r MRO Warranty   |                |                |             |                  |           |      |                 |   | Ram        | co Role - RAMCO OU | - 2    | : 특 더 .    | ← ? ि      | K |
|----|-------|------------------|------------------|----------------|----------------|-------------|------------------|-----------|------|-----------------|---|------------|--------------------|--------|------------|------------|---|
|    | Searc | h Criteria       |                  |                |                |             |                  |           |      |                 |   |            |                    |        | ,          |            | _ |
|    |       |                  | Part #           |                |                |             | Part Description | 1         |      |                 |   |            | Agreement # Pa     | irt Sa | le 🔻       |            |   |
|    |       | s                | earch On Lot #   | •              |                |             | Statu            | Fresh     |      | •               |   |            | Go                 |        |            |            |   |
| -  | Warra | inty Details     |                  |                |                |             |                  |           |      |                 |   |            |                    |        |            |            |   |
| 44 | 4     | 1 -1/1 >>>>      | + - 0 % T        | T <sub>x</sub> |                |             |                  |           | 人口日  | X 🛛 🗎 🛛 🕐       | Ψ | ÷ III †4   | × All              |        | •          |            | Q |
| #  |       | Part # 🔎         | Part Description | Serial # 🔎     | Mfr.Serial # 🔎 | Lot # 🔎     | Mfr.Lot # 🔎      | Agreement | Туре | Agreement # 🔎   |   | Revision # | Warranty begins on |        | Start Date | End Date   |   |
| 1  |       | 02-06-2103:P0283 |                  |                |                | LOT-008798- | TVF10101         | Fresh     | ~    | MWAR000018-2017 |   |            |                    | ~      | 05-12-1995 | 01-01-1990 |   |
| 2  |       |                  |                  |                |                |             |                  | Fresh     | ~    |                 |   |            |                    | ~      |            |            |   |
|    |       |                  |                  |                |                |             |                  |           |      |                 |   |            |                    |        |            |            |   |
|    |       |                  |                  |                |                |             |                  |           |      |                 |   |            |                    |        |            |            |   |
|    |       |                  |                  | 4              |                |             |                  |           |      |                 |   |            |                    |        |            |            | • |
|    |       |                  |                  |                |                |             |                  | Save      |      |                 |   |            |                    |        |            |            |   |

Figure 3.8 Managing parts under MRO warranty

- 2. Enter Search Criteria and click Go to retrieve the warranty details.
- 3. You can also directly enter the Part-Serial / Lot # # details in the **Warranty Details** multiline.
- 4. Enter Agreement Type, Agreement #, Warranty Start Date / End Date.
- 5. Select the start date of warranty in the **Warranty begins on** drop-down list box as Shipment Date', 'Certificate Date', 'Mfr. Date', 'A/C Induction Date', A/C Operation Date', 'A/C Delivery Date' or 'A/C Entry into Service Date'.
- 6. Set the **Status** of the warranty agreement as "Active" or "Inactive".
- 7. Click the hyperlinked **Parameter** field in the multiline to launch the **Manage Warranty Parameter Value** pop-up. This pop-up enables you to update the required parameter details like Parameter value, description and warranty value for the warranty.
- 8. Click the **Save** pushbutton to record the Part-Serial / Lot # # details under the warranty. On save, the system generates the Warranty Instance # in 'Fresh' status.

#### Managing warranty parameter value

You to update the required parameter details based on which the warranty is offered, along with the warranty value using a pop-up that can be launched from the **Manage Parts under MRO Warranty** page.

1. Click the **Parameter** field in the multiline of the **Manage Parts under MRO Warranty** page. The **Manage Warranty Parameter Value** page appears. *See Figure 3.9.* 

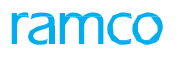

| Mana | age Warranty Para | meter Value   |            |               |                | - | ₽ ? ×   |
|------|-------------------|---------------|------------|---------------|----------------|---|---------|
|      | P                 | art #         | Serial #   |               | Mfr. Serial #  |   |         |
| 44   | < 1 - 5 / 5 < H   |               | 1          | L I I X R I C | All            | Ŧ | Q       |
|      | Parameter         | Parameter Des | cription U | IOM           | Warranty Value |   |         |
| 1    | E FH              | Flight Hours  | н          | ours          |                |   | 100.000 |
| 2    |                   |               |            |               |                |   |         |
| 3    |                   |               |            |               |                |   |         |
| 4    |                   |               |            |               |                |   |         |
| 5    |                   |               |            |               |                |   |         |
|      |                   |               | Save       |               |                |   |         |

#### Figure 3.9 Managing warranty parameter value

- 2. Enter the **Parameter** and the **Warranty Value**.
- 3. Click the **Save** pushbutton to record the parameter details for the warranty.

## **INDEX**

#### Α

A/C Model #, 44 Acc./Rej. Comments, 31 Accepted Amount, 30, 34 Address ID, 15 Affected Aircraft Reg #, 25 Affected Component #, 25 Agreement #, 17, 28, 35 Agreement Category, 10, 13, 17 Agreement Coverage, 13 Agreement Date, 35, 41 Agreement Details, 13, 17 Agreement Type, 13, 28, 35, 41 Agreement Valid From Date, 10 Agreement Valid To Date, 10 Aircraft Details, 41 Aircraft Flight Cycles, 33 Aircraft Flight Hours, 33 Aircraft Reg #, 10, 12, 19, 29 Annual Limit, 12 Applicable On Child Parts ?, 14, 17, 42 Associate Sub-Component, 20 ATA #, 19, 25 Audit Reqd.?, 28

#### В

Back Billing Details, 42 Backstop, 13 Bill to Customer #, 45 Billing Terms, 45

#### С

Cancel Agreement, 17 Cancel Claim, 29 Cancel Warranty, 21 Claim Against, 12, 35 Claim Amount, 30, 34 Claim Category, 27 Claim Classification, 28 Claim Currency, 11, 28 Claim Generation Option, 26 Claim Implications, 28 Claim Remedy, 11, 14, 18, 28, 43 Claim Status, 36 Claim Type, 28 Claim User Status, 28 Claimat Remarks, 32, 33 Claims, 23 Comments, 22 Component #, 19 Component Family #, 19 Component Type, 19 Confirm Agreement, 17 Confirm Claim, 29 Confirm Warranty, 21 Confirming Or Cancelling part warranty agreement, 16 component warranty, 21 Contract Date, 28 Contract Ref. #, 28 **Contract References**, 45 Correspondence Category, 32 Correspondence Details, 31 Correspondence Status, 32 Coverage Terms, 12 Creating component warranty, 18 Customer #, 44 Customer Coverage Notes, 44 Customer Details, 41 Customer Group, 44

#### D

Date Basis, 25 Default Warranty Duration, 16 Default?, 24 Defining quick codes, 8 Description, 9 Discrepancy Category, 25 Duration, 19 Duration Units, 12

#### Ε

End Date, 14, 17 Execution Doc. #, 36 Execution Doc. Date, 36 Expense / Claim Details, 29 Expense Amount, 30 Expense Category, 29 Expense Currency, 28 Expire Warranty, 22 Expiring component warranty, 21

#### F

Failed Lot #, 25 Failed Part #, 25 Failed Part Description, 25 Failed Part Disposition, 10, 14, 18, 28, 43 Failed Part Holding Days, 15, 18 Failed Serial #, 25 Flight Cycles Limit, 12 Flight Hours Limit, 12

#### G

Generate Warranty Claim, 26

#### I

In-House Repairable?, 14, 17 INITIATING CLAIMS, 25 Inspection Cost Reimbursement?, 14, 17 Insurance By, 14, 17 Invoice #, 31, 34 Invoice Date, 31, 34

#### L

Labor Hours, 33 Line #, 33 Lower Value Limit, 12

#### Μ

Maintaining aircraft warranty details, 10 Maintaining Quick Codes claims, 24 Managing MRO warranty agreement, 41 parts under MRO warranty, 46 Mandatory for Claim?, 24 Manufacturer Serial #, 12 Mechanic Remarks, 33 Modifying claim details, 37 MTBF, 14, 18 MTBUR, 14, 18

#### Ν

NHA Part #, 19 NHA Serial #, 19 Notify Failure Before, 14, 18 Numbering Type, 13

#### 0

OEM Warranty, 41 Ordering Location, 28 Other Details, 41

#### Ρ

Parameter, 16, 47 Part #, 16, 17, 19, 29 Part Costing Basis, 14, 18 Part Description, 19 Part Details, 41 Part Failed Date & Time, 33 Part Sale, 41 Part Serial #, 19 Part Valuation, 11 Part Warranty Agreement #, 13 Payment Comments, 31, 34 Payment Date, 31, 34 Payment Details, 34 Payment Reference, 31, 34 Process Expenses, 34 Processed By, 31 Processing Claims, 38 Processing Status, 25

#### Q

Quick Code, 9 Quick Code Type, 9, 24

#### R

Reason for Removal, 25, 33 **Receiving Location**, 28 Record Correspondence Info, 32 Record Warranty Ref. Info, 35 Recording aircraft details, 43 back billing details, 45 customer details, 44 other details, 44 part details, 42 warranty coverage information, 10 warranty details, 43 warranty terms, 43 Recording or Updating claim details, 27 Ref Document Code, 25 Ref. Document #, 19, 25 Ref. Document Type, 25 Reference, 32 Reference Doc Type, 33 Reference Document Type, 19 **Registration Comments**, 29 Reimbursement Limit (%) Of Part Cost, 14 Release Comments, 31 Remarks, 34

#### Repair Shop#, 15

#### S

Service Sale, 41 Setting Options, 8 claims, 23 Shipping Cost Reimbursement, 11 Source, 19 Start Date, 14, 17 Start Date / End Date, 41 Status, 25 Supplier #, 10, 13, 19, 25, 35 Supplier Details, 28 Supplier Name, 35 Supplier Remarks, 32

#### Т

T&C Type, 45 Terms and Conditions, 45 TSN, 37

#### U

Updating failure and expense details, 33 warranty terms and coverage, 10 Upper Value Limit, 12 User Status, 13, 17

#### V

Value Limit for Periodic Processing, 18 Value Limit Periodic Processing, 15

#### W

Warranty Applicability, 10 Warranty Begins On, 14 Warranty Category, 20 Warranty Claim On, 36 Warranty Details, 41 Warranty End Date, 12, 20 Warranty Labor Rate / Hour, 14, 18, 33 Warranty Reference #, 21 Warranty Start Date, 12, 20 Warranty Start Date, 12, 20 Warranty Terms, 14, 18, 41 Warranty Transfer for Repl. Part, 43 Warranty Type, 10, 15, 16, 20 Warranty Value, 16, 47

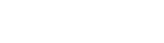

ramo

## ramco

### Corporate Office and R&D Center

#### **RAMCO SYSTEMS LIMITED**

64, Sardar Patel Road, Taramani, Chennai – 600 113, India Office :+ 91 44 2235 4510 / 6653 4000 Fax :+91 44 2235 2884 Website : www.ramco.com